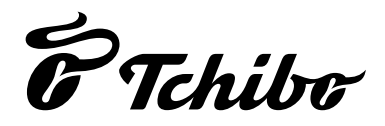

# WLAN internetrádió színes kijelzővel

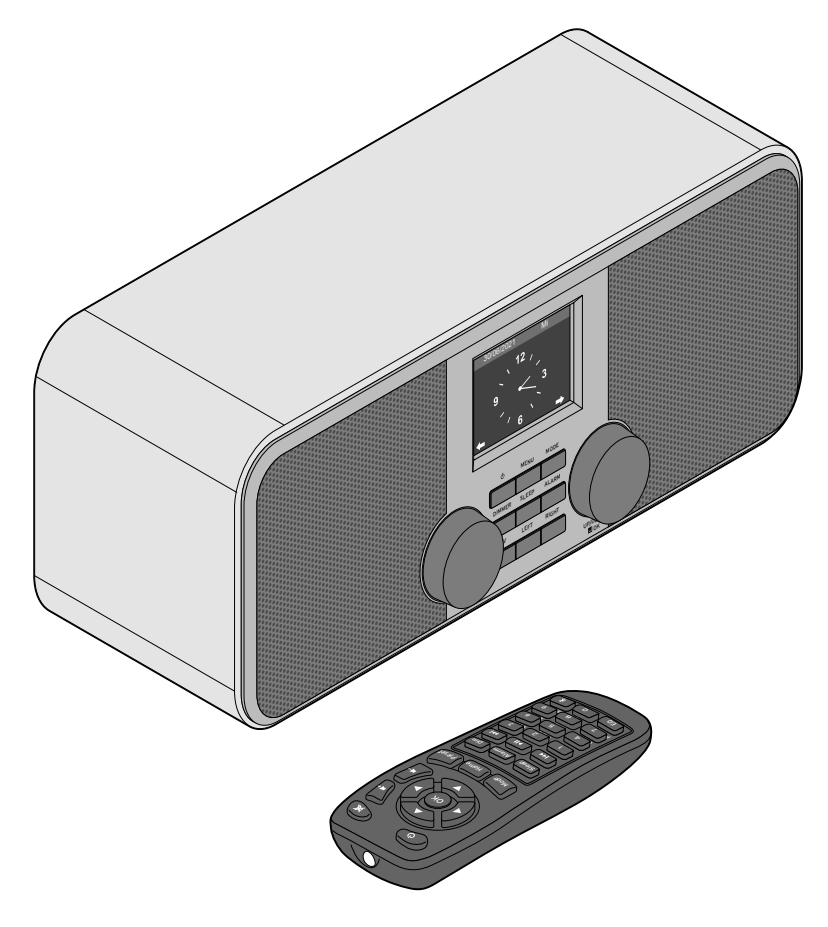

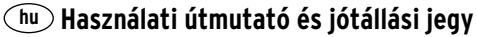

## Kedves Vásárlónk!

Megint nem talált semmi olyat, amit szívesen hallgatna a rádióban? Ennek ezennel vége. Az Ön újonnan vásárolt internetrádiójával világszerte több ezer rádióadót tud befogni, melyek közül ezernél több németországi.

Szeretne hawaii vagy New Orleans-i zenét hallgatni? Esetleg a hatvanas évek örökzöld dalait kedveli? Ez az internetrádióval könnyen megoldható. Egy gombnyomással ország és zenei stílus szerint tud rádióadót választani.

Mindegy, hogy hol szeretne rádiózni, mivel a szép formatervezésű, kompakt készülék minden helyiségben jól mutat. A rádió működtetéséhez számítógép nem szükséges. Minden, amire szüksége van, az egy csatlakozóaljzat és WLAN (rádióhullámot használó vezeték nélküli helyi hálózat) gyors internetkapcsolattal, a legjobb az átalánydíjas DSL internet.

Ha valami teljesen egyedit szeretne, állítsa össze programját saját zenéiből. A vezeték nélküli helyi hálózaton keresztül az internetrádióval számítógépről is tud zenét lejátszani. Vezeték nélküli szabadság az egész házban, amikor csak kedve tartja.

Kívánjuk, legyen öröme a termék használatában!

## A Tchibo csapata

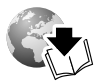

www.tchibo.hu/utmutatok

## Tartalom

- 4 Megjegyzések az útmutatóhoz
- 5 Biztonsági előíráso
- 8 Termékrajz (tartozékok)
- 12 Üzembe helyezés és alapműveletek
- 12 Kicsomagolás
- 12 Távirányító aktiválása
- 12 Elemcsere a távirányítóban
- 13 Készülék elhelyezése
- 13 Csatlakoztatás az áramhálózathoz
- 14 Bekapcsolás / Készenlét
- 14 Hangerőszabályzás
- 14 Kijelző fényerejének beállítása

- 15 Rendszerkövetelmények
- 16 Navigálás menüben
- 16 Számjegyek, betűk és speciális karakterek bevitele
- 17 Kijelzőről leolvasható információk
- 17 Kapcsolat létrehozása első alkalommal
- 19 Leválasztás a WLAN hálózatról
- 20 Internetrádió hallgatása
- 21 Kedvencek létrehozása és tárolása
- 21 Kedvenc előhívása
- 22 Rádióadó keresése és hozzáadása a kedvencekhez
- 22 Alvás rádió használata

- 23 Saját zene lejátszása a Média-központ használatával
- 23 Adatfolyam UPnP-n keresztül
- 24 Saját lejátszási listám a Média-központból
- 24 Adatfolyam DLNA-n keresztül
- 26 Távirányítás applikációval
- 27 My MediaU médiatár Rádióadók kezelése az interneten
- 29 Spotify Connect streaming szolgáltatás használata
- 29 Podcast hallgatása
- 30 Kedvencek létrehozása és kezelése
- 30 Kedvenc előhívása
- 31 Podcast keresése és hozzáadása a kedvencekhez

#### 32 Földfelszíni rádióadók hallgatása

- 32 Rádióadó beállítása és mentése
- 33 Tárolt rádióadók előhívása
- 33 RDS-vétel
- 33 Sztereó/mono vétel
- 33 FM adó hallgatása az internetrádión keresztül
- 35 Bluetooth® funkció használata

#### 36 Külső eszköz csatlakoztatása

- 36 Külső eszközön lévő zenei adatok hallgatása az internetrádión keresztül
- 36 Internetrádió hallgatása egy külső eszközön keresztül

#### 37 Beállítások elvégzése

- 38 Időkijelző
- 38 Az én MediaU rádióm kezelése
- 38 Hálózat
- 39 Dátum & idő
- 40 Ébresztő
- 41 Időzítő
- 42 Ütemezett lejátszás

- 43 Nyelv
- 43 Dimmer
- 43 Kijelző
- 43 Áramkezelés
- 44 Alvásidőzítő
- 44 Időjárás
- 44 FM-beállítás
- 45 Helyi adatok beállítása
- 45 Visszajátszási beállítások
- 46 Gomb
- 46 Menü
- 46 Hangszínszabályozó
- 46 A lejátszás folytatása bekapcsoláskor
- 47 Eszköz
- 47 Szoftverfrissítés
- 47 Gyári beállítások visszaállítása
- 48 Üzemzavar / Hibaelhárítás
- 49 Reset
- 49 Szójegyzék
- 52 Tisztítás
- 52 Hulladékkezelés
- 53 Műszaki adatok
- 54 Megfelelőségi nyilatkozat
- 55 Garanciális feltételek
- 56 Szerviz és javítás
- 56 Jótállási jegy

## Megjegyzések az útmutatóhoz

A termék biztonsági műszaki megoldásokkal rendelkezik. Ennek ellenére figyelmesen olvassa el a biztonsági előírásokat, és az esetleges sérülések és károk elkerülése érdekében, csak az útmutatóban leírt módon használja a terméket.

Őrizze meg az útmutatót, hogy szükség esetén később ismét át tudja olvasni. Amennyiben megválik a terméktől, az útmutatót is adja oda az új tulajdonosnak.

Az útmutatóban szereplő jelek:

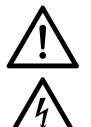

Ez a jel sérülésveszélyre utal.

Ez a jel az elektromos áram használatából adódó sérülésveszélyre utal. A **VESZÉLY** szó esetleges súlyos sérülésekre és életveszélyre utal.

A **VIGYÁZAT** szó sérülésekre és súlyos anyagi károkra utal.

A **FIGYELEM** szó könnyebb sérülésekre vagy rongálódásokra utal.

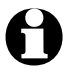

A kiegészítő információkat így jelöljük.

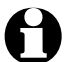

A szervert folyamatosan fejlesztjük. Ezért lehetséges, hogy az ábrázolt menü képek parancsai és nézete egy kissé eltér az eredetitől. Emellett javasoljuk, hogy rendszeresen ellenőrizze, hogy rendelkezésre áll-e a szoftver egyik újabb, frissített változata (lásd a "Beállítások elvégzése" > "Szoftver frissítés" fejezetet). Vegye figyelembe, hogy a frissítés után egyes kijelzések és funkciók eltérhetnek az ebben az útmutatóban leírtaktól.

## Biztonsági előírások 🕂

#### Rendeltetés

- A készülék internetrádió-állomások vezeték nélküli befogására és zenefájlok lejátszására alkalmas wifin keresztül.
- A termék magánjellegű felhasználásra alkalmas, üzleti célokra nem használható.
- A terméket csak mérsékelt éghajlati körülmények között használja.
- A termék a következő országokban forgalmazható: Németország, Ausztria, Svájc, Csehország, Lengyelország, Szlovákia, Magyarország, Törökország.

#### VESZÉLY gyermekek esetében

- A gyermekek nem ismerik fel az elektromos készülékek nem megfelelő használatából esetlegesen következő veszélyeket. Ezért a gyermekeket tartsa távol a terméktől.
- Az elemek lenyelése életveszélyes lehet. A távirányítóban egy gombelem található. Egy gombelem lenyelése 2 órán belül súlyos, belső marási sérüléseket okozhat, és akár halálos kimenetelű lehet. Ezért mind az új, mind a használt elemeket olyan helyen tárolja, ahol gyermekek nem férnek hozzá. Ha az elemtartó nem zár rendesen, ne használja tovább a terméket és gyermekektől tartsa távol. Egy elem lenyelésének gyanúja esetén, vagy ha az más módon az emberi szervezetbe került, azonnal forduljon orvoshoz.
- Ne engedje, hogy a csomagolóanyag gyermekek kezébe kerüljön. Többek között fulladásveszély áll fenn!

#### VESZÉLY elektromos áram következtében

- Az internetrádiót ne merítse vízbe vagy más folyadékba, mivel így áramütés veszélyének tenné ki magát.
- Ne érjen nedves kézzel a készülékhez, és ne üzemeltesse a szabadban vagy magas páratartalmú helyiségekben.

- Csak olyan, szakszerűen beszerelt csatlakozóaljzathoz csatlakoztassa a készüléket, amelynek hálózati feszültsége megegyezik a készülék műszaki adataival.
- Ne helyezzen semmilyen folyadékkal töltött edényt, pl. vázát, a készülékre vagy annak közelébe. Az edény felborulhat és a folyadék befolyásolhatja az elektromos biztonságot.
- Semmi esetre se nyissa ki, illetve ne távolítsa el a burkolat bármely részét.
   A burkolat belsejében feszültségvezető részek találhatók, amelyek megérintése esetén áramütés veszélye áll fenn.
- Ne dugjon semmilyen tárgyat a készülék nyílásaiba. Hozzáérhet a feszültségvezető részekhez.
- Húzza ki a hálózati adaptert a csatlakozóaljzatból ahhoz, hogy teljesen leválassza a készüléket az áramellátásról.
- Húzza ki a hálózati adaptert a csatlakozóaljzatból, ...
  - ...ha használat közben üzemzavar lép fel,
  - …használat után és
  - ...vihar esetén.

Mindig a hálózati adaptert húzza, ne a csatlakozókábelt.

- A csatlakozóaljzatnak könnyen elérhetőnek kell lennie, hogy szükség esetén gyorsan ki tudja húzni a hálózati adaptert. Úgy helyezze el a hálózati vezetéket, hogy senki se botolhasson meg benne.
- A csatlakozókábelt nem szabad megtörni vagy összenyomni. A csatlakozókábelt tartsa távol forró felületektől és éles szélektől.
- Ne használja a készüléket, ha a készüléken, a hálózati adapteren vagy a csatlakozókábelen sérülést észlel, illetve ha a készülék leesett.
- Soha ne üzemeltesse a készüléket felügyelet nélkül.

 Semmilyen változtatást ne hajtson végre a terméken. Kizárólag a tartozékok között található hálózati adaptert használja. A terméken szükséges javításokat bízza szakemberre, vagy forduljon az ügyfélszolgálathoz. A szakszerűtlenül végzett javítások jelentős veszélyforrássá válhatnak a készüléket használó személyre nézve.

#### VIGYÁZAT - égési sérülések/tűzveszély

- A lítium elemek helytelen behelyezés esetén felrobbanhatnak. Ezért az elemek behelyezésekor feltétlenül ügyeljen a helyes polaritásra (+/-). Az ártalmatlanításhoz vegye ki az elemet a távirányítóból, és ragassza le a pólust. Az elemeket külön és teljesen lemerítve kell ártalmatlanítani.
- Az elemeket feltölteni, szétszedni, tűzbe dobni vagy rövidre zárni tilos. Robbanásveszély!
- Ha az elemből kifolyna a sav, kerülje, hogy az bőrrel, szemmel vagy nyálkahártyával érintkezzen. Adott esetben mossa le az érintett testfelületet vízzel, és azonnal forduljon orvoshoz.

#### FIGYELEM – sérülések és anyagi károk

- A készülék kizárólag a mellékelt hálózati adapterrel üzemeltethető (a pontos megnevezést lásd a "Műszaki adatok" fejezetben).
- Állítsa a készüléket egy egyenes, stabil felületre.
- Óvja a készüléket ütésektől, leeséstől, portól, nedvességtől, közvetlen napsugárzástól és szélsőséges hőmérsékletektől.
- Tartson elegendő távolságot a hőforrásoktól, mint pl. tűzhelylapoktól vagy sütőktől.
- Ha a készüléket polcra helyezi, mindegyik oldalon hagyjon 10 centiméter szabad helyet.
- Ne helyezzen gyertyát vagy más nyílt tűzforrást a készülékre.
- Ha a készüléket egy hideg helyről meleg helyre viszi, a készülékben pára csapódhat le. Ilyenkor ne használja a készüléket néhány óráig.

- Ne helyezze a készüléket mágneses mezők (pl. televíziókészülékek vagy más hangszórók) közvetlen közelébe.
- A készülék hangszóróiban erős mágnesek találhatók. Tartsa távol tőle a mágnescsíkkal ellátott kártyákat, mint pl. hitelkártya, bankkártya stb. A mágnescsík károsodhat. Tartson távol a készüléktől minden mágneses adathordozót, illetve olyan készüléket, amelyre a mágnesesség hatással lehet, vagy amelynek működését akadályozhatja.
- Óvja az elemeket a túlzott hőtől. Vegye ki az elemet a távirányítóból, ha az elhasználódott, vagy ha hosszabb ideig nem használja a terméket. Így elkerülhetőek azok a károk, amelyeket a kifolyt sav okozhat.
- Szükség esetén az elem behelyezése előtt tisztítsa meg az elem és a készülék csatlakozási felületeit. Túlhevülés veszélye!
- A termék tisztításához ne használjon maró vegyszert, illetve agresszív vagy súroló hatású tisztítószert.
- Nem teljesen kizárt, hogy egyes lakkok, műanyagok vagy különböző bútorápoló szerek a készülék csúszásgátló talpait felpuhítják vagy károsítják.

Szükség esetén helyezzen a termék alá csúszásmentes alátétet, így elkerülhető, hogy kellemetlen nyomok maradjanak a bútoron.

• Ne használja az internetrádió LINE OUT kimenetét fejhallgató csatlakozónak, mivel a kimeneti feszültség túl magas. A hangzás nem lesz tiszta.

## Termékrajz (tartozékok)

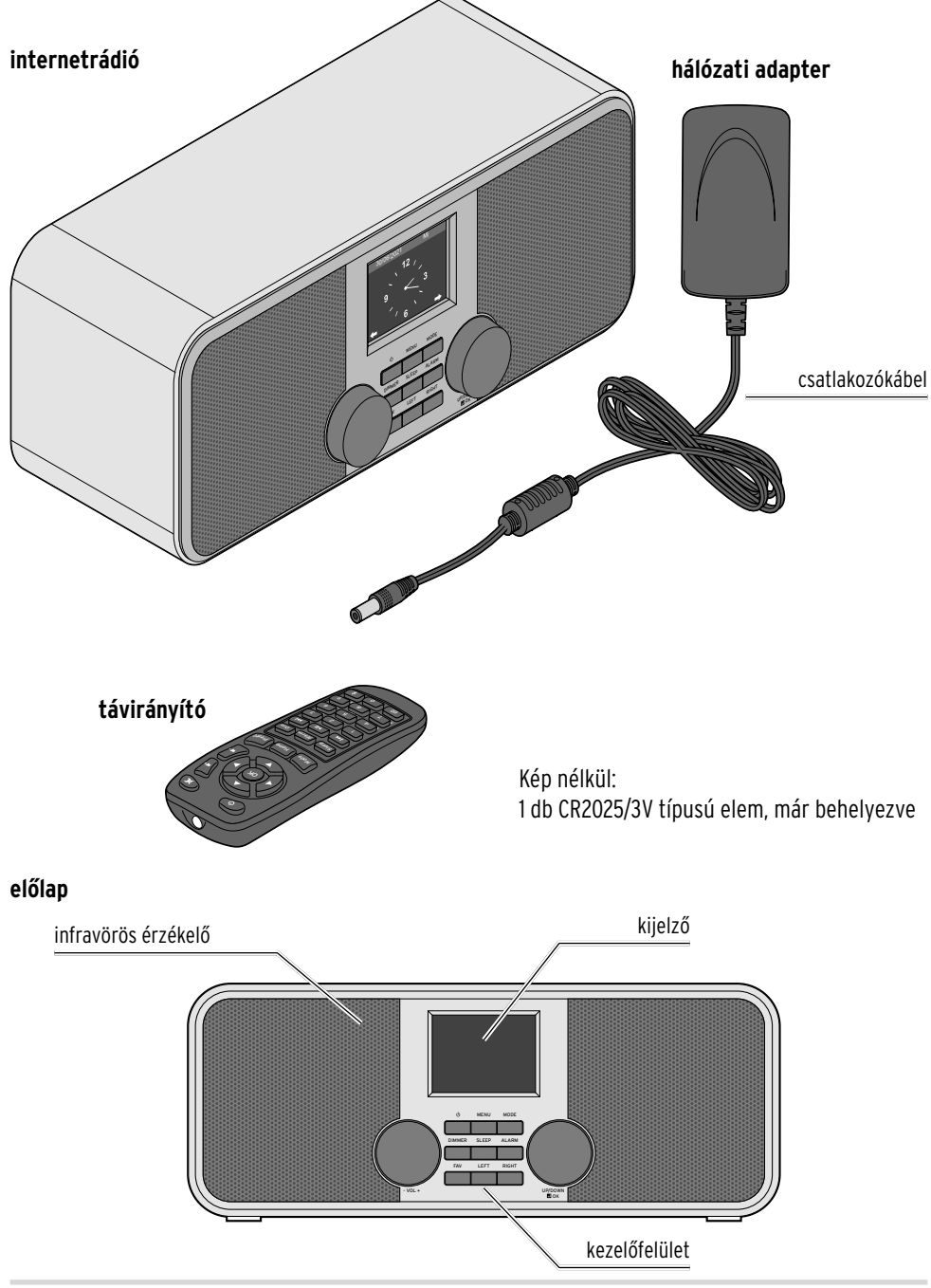

#### hátlap

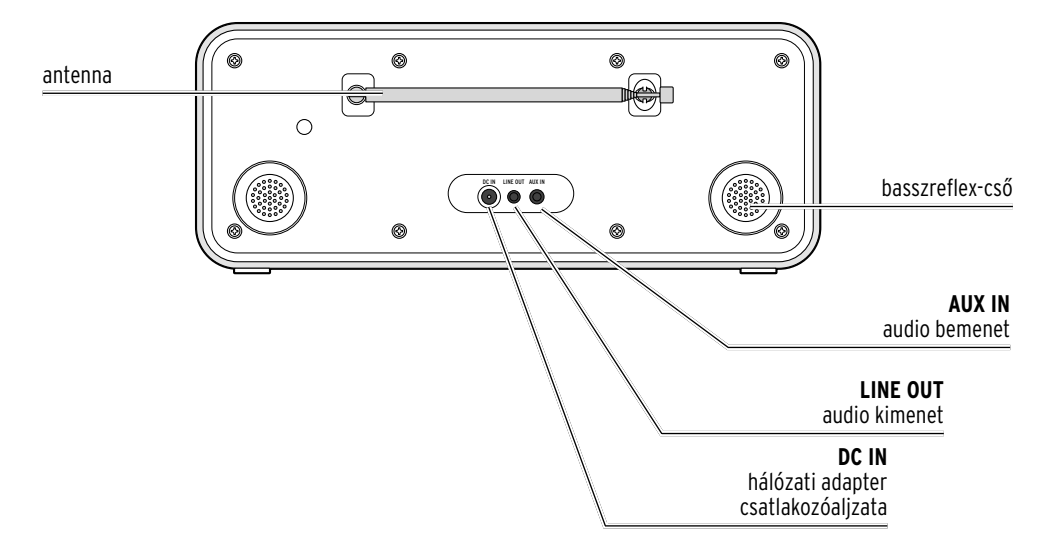

#### kezelőfelület

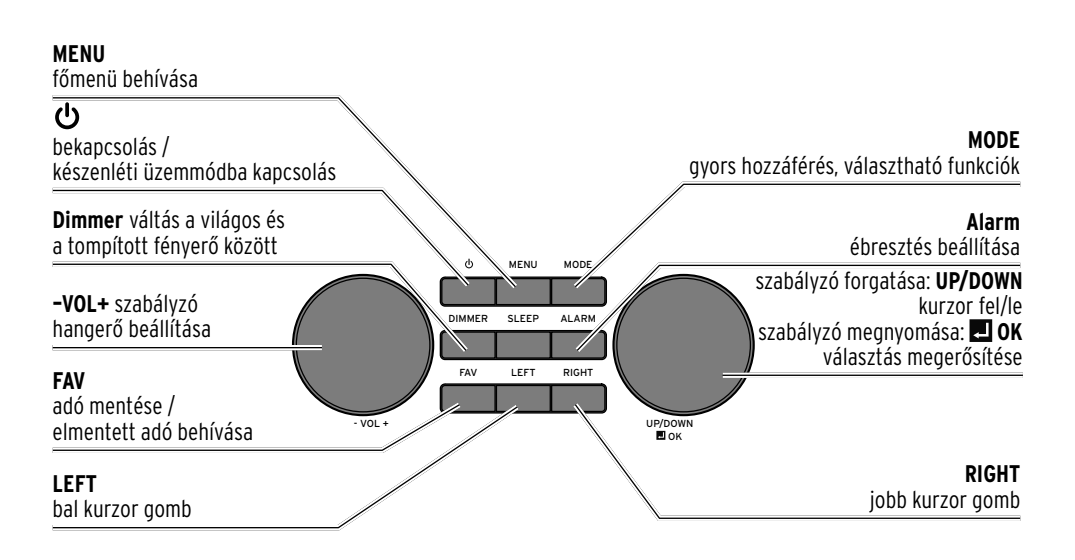

9

#### távirányító

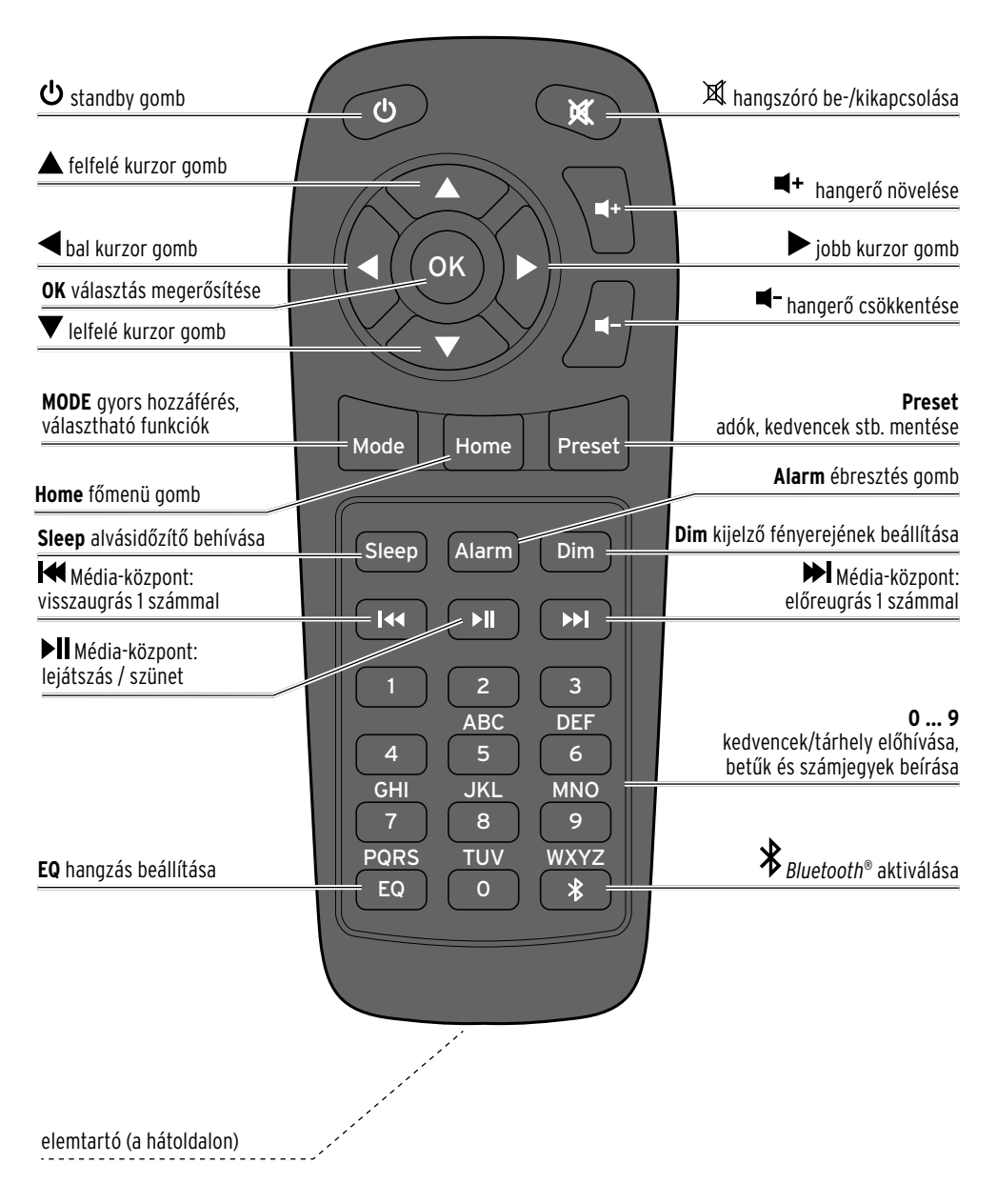

#### kijelző jelzései

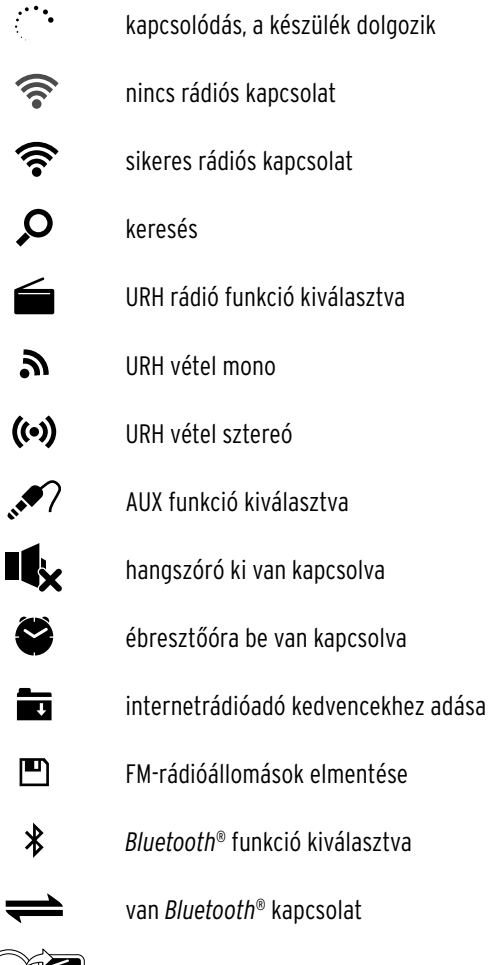

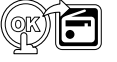

FM rádióadó internetadókénti behívása

## Üzembe helyezés és alapműveletek

#### Kicsomagolás

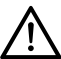

VESZÉLY gyermekek esetében – életveszély fulladás/kisméretű tárgyak lenyelése következtében

• Ne engedje, hogy a csomagolóanyag gyermekek kezébe kerüljön. Azonnal távolítsa el. A termék apróbb részeit (pl. az elemeket) olyan helyen tárolja, ahol gyerekek nem férhetnek hozzá.

▷ Vegye ki a készüléket a csomagolásból, és távolítsa el az összes csomagolóanyagot.

a szigetelőszalagot.

#### Távirányító aktiválása

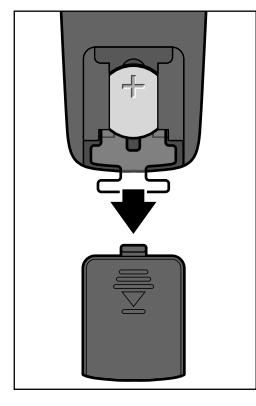

#### Elemcsere a távirányítóban

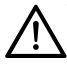

VIGYÁZAT - sérülésveszély

1

 $\triangleright$ 

• A lítium elemek helytelen behelyezés esetén felrobbanhatnak. Ezért az elemek behelyezésekor feltétlenül ügyeljen a helyes polaritásra (+/-). Csak azonos típusú vagy azonos teljesítményű elemeket használjon (lásd "Műszaki adatok").

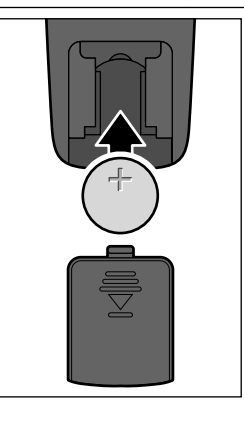

- Tolja lefelé az elemtartó fedelét.
- Helyezze be az elemet az elemtartóba az ábrának megfelelően. Ügyeljen a polaritásra (+/-).

Nyissa ki a távirányító hátulján található elemtartót, és húzza ki

3. Tolja vissza az elemtartó fedelét.

Az új elemet ne puszta kézzel fogja meg, hanem egy száraz kendővel. Az érintkező felületeken visszamaradt zsírmaradványok csökkenthetik az elem élettartamát.

#### Készülék elhelyezése

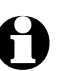

FIGYELEM - anyagi károk

- Óvja a készüléket magas hőtől, mint például közvetlen napsugárzástól vagy fűtőtesttől. Ne helyezzen nyílt tűzforrást, mint pl. égő gyertyát és folyadékkal töltött edényt a készülékre vagy annak közelébe.
- Ha a készüléket polcra helyezi, mindegyik oldalon maradjon legalább 10 centiméter szabad hely.
- Ne helyezzen semmilyen tárgyat a készülékre.

▷ Állítsa a készüléket egy egyenes, stabil felületre.

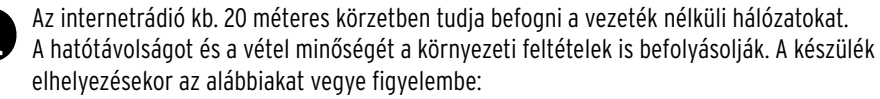

- Akadályok, mint szekrények, falak vagy betonfödém csökkenthetik a készülék hatótávolságát.
- Erős mágneses mezők, mint pl. hangszórók, zavarhatják a vételt.
- A zavarmentes vétel eléréséhez adott esetben több helyen is próbálja ki a rádiót.

#### Csatlakoztatás az áramhálózathoz

FIGYELEM - anyagi károk

• Kizárólag a mellékelt hálózati adaptert használja.

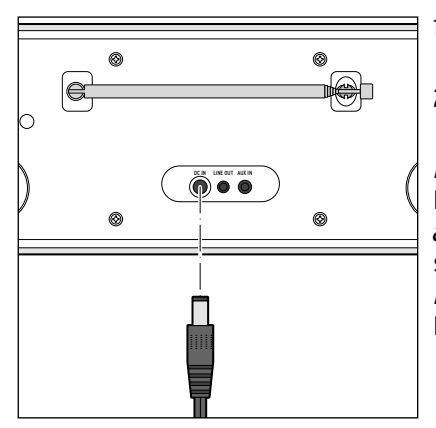

- Dugja be a hálózati adapter csatlakozódugóját a készülék hátulján lévő DC IN csatlakozóaljzatba.
- Csatlakoztassa a hálózati adaptert egy könnyen elérhető csatlakozóaljzathoz.

A kijelzőn néhány másodpercig egy kezdeti kijelzés látható, amíg a készülék elindul, majd a *Kapcsolódás a hálózathoz* üzenet látható. Az első üzembe helyezés során rögtön ezután a nyelvek kiválasztása jelenik meg. A további teendőket a "Kapcsolat létrehozása első alkalommal" c. fejezet szemlélteti.

### Bekapcsolás / Készenlét

A készülék standby (készenléti) üzemmódra állításához vagy ismételt bekapcsolásához nyomja meg a készüléken, illetve a távirányítón a 😃 gombot.

A készülék az utoljára választott beállításokkal indul el.

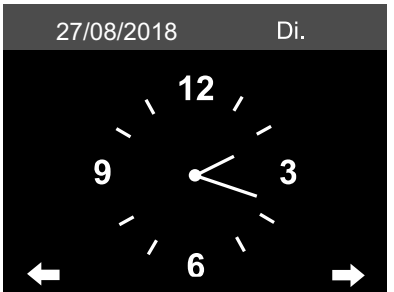

Standby üzemmódban a dátum és a pontos idő látható a kijelzőn. A kijelzéseket egyénileg kiegészítheti az időjárás kijelzéssel (lásd: *Konfiguráció > ldőjárás > Kijelzések készenléti üzemmódban* a "Beállítások elvégzése" fejezetben). Ezt követően a kijelzőn felváltva jelennek meg a dátum/pontos idő és az időjárási adatok.

- Ha készenléti üzemmódban az automata kijelzést választotta, akkor a távirányító OK gombjának vagy a készüléken a OK szabályzó megnyomásával közvetlenül az időjárás menübe (*Helyi* adatok beállítása (Időjárás)) ugorhat.
- ▷ A távirányító ◀, ▶, illetve a készülék LEFT / RIGHT gombjainak megnyomásával megtekintheti a kiválasztott hely időjárás-előrejelzését a következő 5 napra.

### Hangerőszabályzás

A készüléken:

- ▷ Tekerje el a **-VOL+** szabályzót …
  - ... az óramutató járásával ellentétes irányba a hangerő csökkentéséhez.
  - ... az óramutató járásával megegyező irányba a hangerő növeléséhez.
- A távirányítóval:
- ⊳ Nyomja meg ...
  - … a ◀- gombot a hangerő csökkentéséhez.
  - …a ◀+ gombot a hangerő növeléséhez.
  - ... a 🕱 gombot a hangszóró kikapcsolásához. A kijelzőn megjelenik a 🔍
  - ... újra a 🕱 gombot a hangszóró ismételt bekapcsolásához.

## Kijelző fényerejének beállítása

Nyomja meg a távirányító **Dim** gombját, illetve a készüléken a **Dimmer** gombot a kijelző fényerejének beállításához 6 fokozatban.

## Rendszerkövetelmények

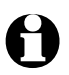

A szakkifejezésekhez a szójegyzék nyújt segítséget.

Az internetrádió működéséhez a rádiót egy meglévő, vezeték nélküli hálózathoz (WLAN) kell csatlakoztatni. Bizonyosodjon meg afelől, hogy az alábbi feltételek megvalósulnak:

- Szüksége van:
- szélessávú internetkapcsolatra, tehát egy DSL kapcsolatra;
  - egy vezeték nélküli hozzáférési pontra (Access Point), tehát egy WLAN routerre vagy egy WLAN routerre modemmel (WiFi (802.11b/g/n) támogatással), ami lehetővé teszi, hogy az internetrádió az internethez csatlakozzon;
  - egy átalánydíjas előfizetésre, mert a rádióhallgatás közben folyamatosan töltődnek le adatok internetről, és az átalánydíjas előfizetés nélkül tetemes összeg halmozódhat fel.
  - egy számítógépre vagy az internetrádióval megegyező hozzáférési pontra (Access Point) való hálózati hozzáféréssel rendelkező okostelefonra, amennyiben az internetrádióval a digitális zenegyűjteményét hallgatni szeretné.
- Amennyiben a hálózat WEP vagy WPA titkosítási eszközzel védve van, szükség lesz a jelszóra a csatlakoztatáskor. Nem titkosított hálózatok esetében nincs szükség jelszóra.
- Ha az Ön vezeték nélküli hálózata nem látható, akkor a kapcsolódáshoz az internetrádió MAC-címének megadása szükséges. A MAC-címet a következőképpen találja meg: *Konfiguráció > Eszköz > Rendszerinformáció > WLAN-infó > MAC-cím*. A MAC-cím megadásához szükséges tudnivalókat az Access Point útmutató súgójában talál (WLAN Router).
- Ügyeljen arra, hogy az Access Point (WLAN Router) be legyen kapcsolva és a WLAN-adatátvitel aktív legyen.
- Ha a routerben már megadta az állandó IP-címeket, akkor adjon meg egyet ezek közül az internetrádióban. Ezután további beállítások szükségesek: hálózati maszk, átjáró és DNS (lásd az útmutatóban: "Beállítások elvégzése" c. fejezet "Hálózat" szakasz).

## Navigálás menüben

A készülék menüje a távirányítóval és a készülék kezelőgombjaival is kezelhető.

|                                                           | távirányító       | készülék                                 |
|-----------------------------------------------------------|-------------------|------------------------------------------|
| felfelé lépés a listában                                  |                   | <b>UP/DOWN</b> szabályzó balra tekerése  |
| lefelé lépés a listában                                   | $\mathbf{\nabla}$ | <b>UP/DOWN</b> szabályzó jobbra tekerése |
| balra lépés a soron belül/<br>egy szinttel feljebb lépés  | •                 | LEFT                                     |
| jobbra lépés a soron belül/<br>egy szinttel lejjebb lépés |                   | RIGHT                                    |
| választás megerősítése                                    | ОК                | 🖬 OK szabályzó megnyomása                |
| visszatérés a főmenübe                                    | Home              | MENU                                     |

#### Számjegyek, betűk és speciális karakterek bevitele

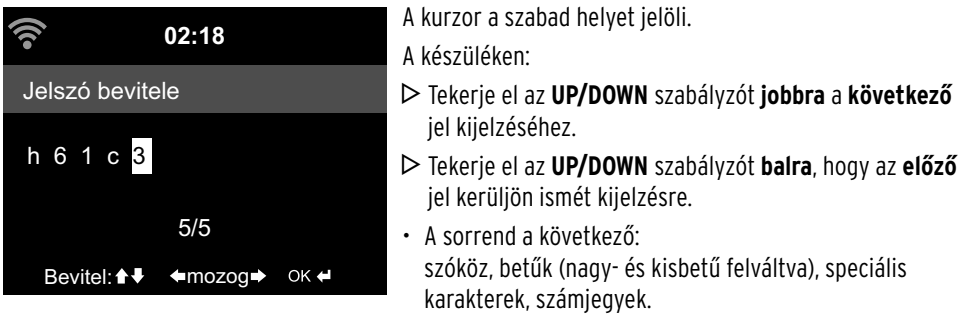

▷ A **RIGHT** gombbal tud a következő helyre lépni, ekkor a beírt karaktert rögzíti a készülék.

▷ A **LEFT** gombbal tud egyet hátra lépni, és amennyiben szükséges, javíthat.

▷ Ha végzett az írással, hagyja azt jóvá az 🗾 OK szabályzó megnyomásával.

▷ Csak egyetlen bevitel törléséhez válassza a szóközt (közvetlenül az A) előtt.

A távirányítóval:

▷ Nyomja le többször a megfelelő számjegyet:

- 0 0 (bevitel törlése)
- 1 1 (betűköz) @ ! " # \$ % & ' ( ) \* + , -. / : ; <= > ? [ \ ] ^\_ ` { | } ~
- 2 2ABCabc
- 3 3 D E F d e f
- 44 GHIghi

7 7 PQRSpqrs 8 8 TUV tuv

**6** 6 M N O m n o

5 5JKLikl

**9** 9WXYZwxvz

▷ A számjegyek és betűk a kurzor gombbal is bevihetők:

- az előző karakterbeviteli helyre lépés,
  - a beírt karakter felülírható
- ▲ számjegy/betű kiválasztása

▼ számjegy/betű kiválasztása

- következő karakterbeviteli helyre lépés, utolsó karakter mentése
- **OK** teljes bevitel jóváhagyása

## Kijelzőről leolvasható információk

A kijelző legalsó soráról az adott menüpont parancsai olvashatók le, pl.:

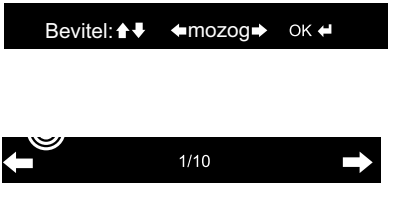

Bevitel: a ▲ és ▼ gombokkal, illetve az UP/DOWN szabályzóval Mozog: a sorban a ◀ és ▶, ill. a LEFT / RIGHT gombokkal Bevitel megerősítése az OK vagy a I OK gombokkal Egy szinttel feljebb lépés a ◀ vagy a LEFT gombokkal Az 1. van kiválasztva a 10 menüpontból Egy szinttel lejjebb lépés a ▶ vagy a RIGHT gombokkal

## Kapcsolat létrehozása első alkalommal

A problémamentes rádiós kapcsolathoz, a csatlakoztatást az első alkalommal az Access Point (WLAN router) közelében végezze el.

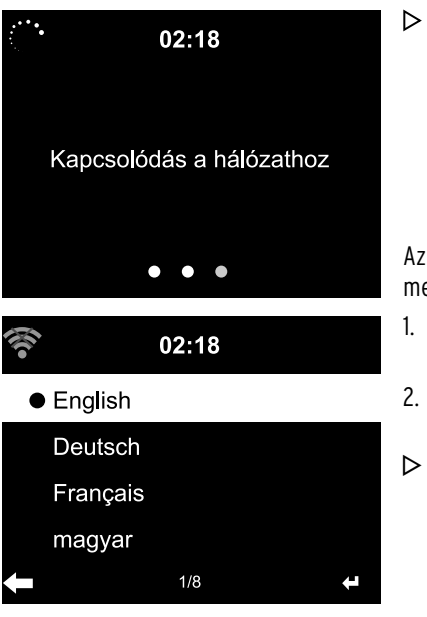

Az első üzembe helyezésnél a következő kérdések jelennek meg egymás után:

- A rendelkezésre álló nyelvek listája. Válassza ki a nyelvet.
- 2. Egy *Adatvédelmi nyilatkozat* az *Én MediaYou-m* internetes médiatár használatához.
- Ha használni szeretné a My MediaYou médiatárt, akkor szkennelje be az okostelefonján a kijelzett QR-kódot vagy nyissa meg az okostelefonján vagy a számítógépén a www.mediayou.net/policy.php weboldalt, hogy el tudja olvasni az adatvédelmi rendelkezéseket.
- 3. Az *Adatvédelmi nyilatkozattal* való egyetértéshez nyomja meg az **OK** gombot a távirányítón vagy az **E OK** szabályzót a készüléken, vagy egy másik gombbal szakítsa meg a folyamatot.

#### 4. "Hálózat ellenőrzése bekapcsoláskor" aktiválása.

Válassza az *Igen* lehetőséget, hogy a készülék a következő bekapcsolásnál újra kapcsolódjon a hálózatra.

Ha a *Nem*-et választja, a kapcsolat csak akkor jön létre, amikor előhív egy internetes adót.

- 5. *Szeretné most konfigurálni a hálózatot?* Válassza ...
  - ... az *Igen*-t a kapcsolat létrehozásához.
  - ... az APP-ot az egyszerűbb, okostelefonon, a MediaU alkalmazáson keresztüli csatlakozáshoz.
  - ... a **WPS** lehetőséget az egyszerűsített kapcsolatlétesítéshez a routerből (csak WPS-képes router esetén). Ekkor nyomja meg a router WPS-gombját.
  - ... a **Nem**-et, ha csak földfelszíni rádióadókat szeretne hallgatni vagy az internetrádiót egy külső készüléket erősítőként szeretné használni.

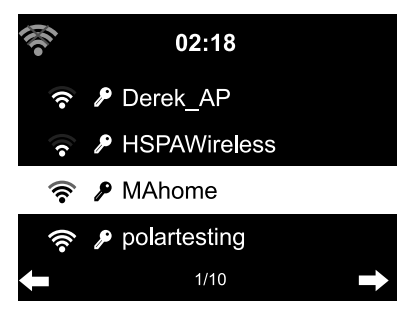

 Ha a válasz Igen, a kijelző a Vezeték nélküli hálózat keresése menüpontra ugrik, és rövid időn belül láthatja az elérhető vezeték nélküli hálózatok listáját.

A hálózati név (SSID) előtt látható a rádióvétel jel vonalainak száma, amely a hálózat relatív jelerősségét mutatja.

A kulcs szimbólum azt jelzi, hogy a hálózat jelszóval védett.

Válassza ki saját hálózatát, és hagyja jóvá az **OK**-val.

- Ha a készülék nem talál WLAN-hálózatot, a kijelzőn a *Nincs rendelkezésre álló hálózati kapcsolat* üzenet jelenik meg. Esetleg válasszon új helyet a rádiónak, és ellenőrizze a WLAN routert.
  - · Az access point SSID-je a hozzáférési pontok (routerek) beállításainál található.
- 7. Ha az Ön hálózata jelszóval védett, a rendszer felkéri annak megadására.

Adja meg a jelszót a távirányító szám- és betűgombjaival vagy közvetlenül a készülék kezelőgombjaival (lásd a "Navigálás a menüben" > "Számjegyek, betűk és speciális karakterek" bevitel). A jelszó beírásakor vegye figyelembe a nagy- és kisbetűs írást.

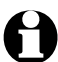

Vezeték nélküli hálózatát mindenképpen védje jelszóval. Csak így tudja megakadályozni, hogy jogosulatlan személyek behatoljanak a rendszerbe és adott esetben visszaélést kövessenek el.

8. Kapcsolódás a hálózathoz - ez adott esetben pár másodpercig eltarthat.

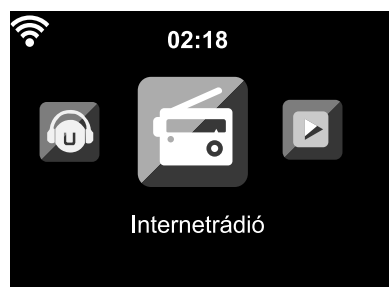

A kapcsolódás után a kijelzőn a főmenü látható a fő menüpontokkal:

- Internetrádió: Hozzáférés rádióadókhoz a egész világon
- *Podcast*: Elérhető podcastok az egész világon
- *Media-központ:* Hozzáférés az UPnP-készülékekhez egy streaming-képes szoftveren keresztül
   *FM:* Földfelszíni URH-rádióadók, nem szükséges wifi
- AUX: Hozzáférés a készülékekhez, amelyek AUX IN aljzaton keresztül csatlakoznak
- Bluetooth: Csatlakozás Bluetooth®-on keresztül okostelefonhoz vagy táblagéphez
- Konfiguráció: Különböző rendszerbeállítások, ébresztőóra stb.
- *Helyi rádió* Hozzáférés egy kiválasztott régió rádióadóihoz (pl. csak magyar adók)
- *Az én mediaU-m:* Hozzáférés egy internetes médiatárhoz: Ez a menüpont csak akkor jelenik meg, ha a funkciót a *Konfiguráció > Az én MediaU rádióm kezelése* alatt aktiválta.

• DAB(Wi-Fi): Hozzáférés az olyan helyi DAB+ adók listájához, amelyek az interneten keresztül is foghatók. Ez a menüpont csak akkor jelenik meg, ha beállította előtte azt a helyet, ahol ezt a szolgáltatást használni szeretné. Ezek beállítások menetét a "Beállítások elvégzése" fejezet, "FM beállítások" szakaszban találja. Emellett a Konfiguráció > Helyi rádió beállítása alatt a DAB(Wi-Fi) menüpont is legyen aktiválva.

- Spotify Connect: Hozzáférés a Spotify streamelés szolgáltatáshoz (csak Spotify prémium ügyfeleknek)
- ▷ A ◄ / ▷, illetve a készüléken a LEFT / RIGHT gombokkal vagy az UP/DOWN szabályzóval válthat a főmenü pontjai között.
- ▷ Az egyik főmenü pont kiválasztásához nyomja meg az **OK**-t.
- ► Ha egy menüpontot behívott, általában a ◄ gombbal léphet egy szinttel feljebb (kivéve pl. FM, AUX és Bluetooth esetén).
- ▷ A főmenüt minden funkciónál előhívhatja a **Home** vagy a **MENU** gombbal.

## Leválasztás a WLAN hálózatról

Ha a készüléket csak földfelszíni rádiózásra, erősítőként vagy ébresztőóraként szeretné használni, az internetes állomásokhoz való hozzáférés nélkül, akkor a hálózati kapcsolatot megszakíthatja.

- 1. Válassza ki a Konfiguráció > Hálózat > Vezeték nélküli beállítása.
- 2. Válassza ki a *deaktiválás*-t és erősítse meg az **OK**-val.

A deaktiválás során megszakítja a WLAN kapcsolatot.

A készülék újbóli csatlakoztatásához, válassza ki az aktiválás-t és erősítse meg az OK-val. Ezután a készülék ismét megjeleníti az elérhető WLAN-hálózatok listáját (lásd az előző szakasz 5. lépését).

Válassza ki a hálózatot, és adja meg a jelszót, vagy erősítse meg a jelszót, ha az már el van mentve.

## Internetrádió hallgatása

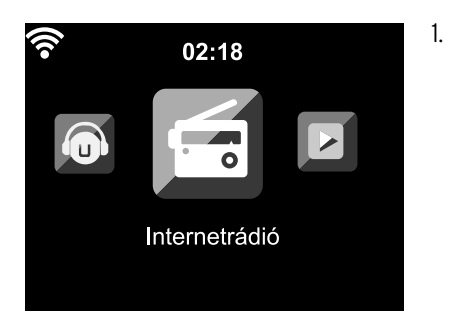

Válassza ki az *Internetrádió* lehetőséget.

Az almenüben az alábbi menüpontok találhatók:

- Kedvenceim tárolt adók listája
- *Rádióadó* világszerte befogható rádióadók listája
- Elalvás rádió elalvási hangok beállítása
- Legutóbb hallgatott rádiók a hallgatott rádióadók listája

• Szerviz

rádióadó keresése és rádióadók megadása kézzel

Az első üzembe helyezés alkalmával még nincsenek rádióadók tárolva a kedvencek vagy az eddig hallgatott adók listájában.

2. Válassza ki pl. *Rádióadó*.

ltt az alábbiak közül választhat:

• Globális Top 20

A legtöbbet hallgatott 20 rádióadó világszerte

• Műfaj

Itt további almenüket talál zeneműfaj szerint rendezett rádióadólistákon

• Ország/Hely

Itt további almenüket talál országok szerint rendezett rádióadólistákon.

• Kiemelt

Az egész világon legtöbbet hallgatott rádióadók; rendszeresen automatikusan frissítésre kerül

- 3. Jelöljön ki a kijelzett adók listájából egy adót és ...
  - a. ... az adók listájából váltson a ► vagy **RIGHT** gombbal a készüléken az almenübe. Itt az alábbiak közül választhat:

## Hozzáadás a kedvencekhez

• Automatikus keresés

A kiválasztott lista adóiba egymás után, kb. 30 másodpercig bele lehet hallgatni

• Lejátszás

Ezek a lehetőségek mindig rendelkezésre állnak, ha már kijelölt egy adót (de még nem erősítette meg a kiválasztást).

b. ... erősítse meg a kiválasztást az **OK**-val.

A készülék kapcsolódik (ha megfelelő a jelerősség). Már hallgathatja is a kiválasztott rádióadót.

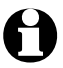

Ha kiválasztott egy adót, akkor az a kijelzőn a logójával együtt látható. A Þ vagy a **RIGHT** gomb megnyomásával az adó logójának nagyobb kijelzésére válthat.

▷ A ◄ vagy a LEFT gombbal egy szinttel feljebb lép a menüben, a Home vagy a MENU gombbal pedig visszatér a főmenübe.

#### Kedvencek létrehozása és tárolása

Létrehozás

- ▷ A kedvenc adó tárolásához ...
  - ... válassza ki az adót, és pár másodpercig tartsa lenyomva a **Preset** gombot a távirányítón vagy a **FAV** gombot a készüléken. A kijelző felső sorában a **FAV** jelenik meg, miközben a készülék elmenti a rádióadót.

A kijelzés a *Kedvenceim* menüpontra ugrik.

A távirányító  $\blacktriangle/\nabla$  gombjaival, illetve az **UP/DOWN** szabályzóval a készüléken egy másik tárhelyet választhat, és erősítse meg az **OK**-val.

Vagy várjon pár másodpercig, ekkor a beállított tárhelyet automatikusan elmenti a készülék.

... jelöljön ki egy rádióadót, és a *Hozzáadás a kedvencekhez* almenüben válassza ki, majd hagyja jóvá az **OK** gombbal.

### Kezelés

Az Internetrádió > Kedvenceim menü alatt találja a rögzített kedvenceket.

- ▷ A ► vagy a **RIGHT** gombbal menjen a következő menüpontokkal rendelkező almenübe:
  - Törlés

rádióadó törlése a kedvencek listáról

- *Fel / Le* rádióadók rendezése a listán
- Átnevezés

a rádióadót tetszés szerint nevezheti el

• Lejátszás

Összesen 250 rádióadó vehető fel a kedvencekhez.

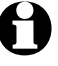

## Kedvenc előhívása

Feltétel: Az Internetrádió menüpontban legyen.

A távirányítóval:

⊳ Egy elmentett kedvenc behívásához ...

... nyomja le a megfelelő számjegyet. Két- vagy háromjegyű szám megadásához gyorsan nyomja le egymás után a gombokat.

A számgombok lenyomása közben a kijelzőn a tárolóhely nagy méretben látható.

- ... válassza ki az *Internetrádió > Kedvencek* menüpontot, és ugorjon a ▲/▼ vagy a számjegy gombokkal a mentési helyre.
- ... hívja be a kedvencek listáját a **Preset** gomb rövid megnyomásával. Ezután a ▲/▼ vagy a számjegy gombokkal kikeresheti a kívánt elmentett adót, és az **OK** gombbal hagyja jóvá.

## A készüléken:

Hívja be a **FAV** gombbal a kedvencek listáját, tekerje el az **UP/DOWN** szabályzót, a kedvenc kiválasztásához, majd nyomja meg az **Z OK** gombot a megerősítéshez.

#### Rádióadó keresése és hozzáadása a kedvencekhez

Rádióadó keresése:

- 1. Ha egy bizonyos rádióadót keres, amelynek tudja a nevét vagy legalább egy részét, válassza ki az *Internetrádió > Szerviz > Rádióadó keresése* menüpontot.
- 2. Adja meg a rádióadó nevét vagy egy ismert részt belőle. A kis- és nagybetűs írást itt nem kell figyelembe venni.

Minden rádióadót megjelenít a készülék, melynek nevében a betűk és számok a megadott sorrendben előfordulnak.

Ha nem talál a megadott névnek megfelelő adót a rádió, a kijelzőn továbbra is az Üres látható.

Rádióadó hozzáadása a kedvencekhez:

Az Új rádióadó hozzáadása menüpont alatt olyan rádióadót is hozzáadhat a kedvencekhez, amely eddig nem szerepelt a lejátszási listán, amennyiben a webcímét ismeri.

Ez a rádióadó azonnal bekerül a kedvencek közé.

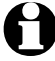

Egyes rádióadók például a honlapon közvetlen linket adnak meg az internetrádió eléréséhez.

Az App alatt megtalálja az AirMusic Control App QR-kódját az Android készülékeken a Google Play Store-ból közvetlenül az okostelefonjára való letöltéshez.

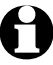

IOS rendszerhez letöltheti az alkalmazást az Apple App Store-ból.

#### Alvás rádió használata

Itt olyan rádióadókat talál, amelyek egész nap elalváshoz alkalmas hangokat vagy zenét sugároznak, pl. *Madarak, Bölcsődal, Zongora, Eső, Spa, Világegyetem, Hullám, Fehér zaj*.

## Saját zene lejátszása a Média-központ használatával

Az internetrádió az UPnP és DLNA szabványokon keresztül kommunikálni tud a háztartásában található vezeték nélküli készülékekkel.

Ez lehetővé teszi pl. a zenefájlok lejátszását számítógépéről vagy Androidos hordozható készülékéről (okostelefon, táblagép) az internetrádión keresztül vagy az internetrádió távvezérlését a hordozható készülékről.

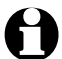

- Példaként egy Windows 10 operációs rendszerrel rendelkező számítógép Media Player programjának csatlakoztatását írjuk le az internetes rádióval. Előfordulhat, hogy az Ön operációs rendszere, illetve szoftvere/applikációja másképpen működik. Ezért olvassa el az operációs rendszer, illetve a szoftver/applikáció idevonatkozó leírását.
  - A különböző készülékek együttes működésének feltétele, hogy ugyanazon a vezeték nélküli hálózaton keresztül csatlakozzanak.

#### Adatfolyam UPnP-n keresztül

A Média-központ segítségével az internetrádiót csatlakoztatni tudja a számítógéphez vagy egy másik UPnP szerverhez, és rajtuk lévő zenefájlokat le tudja játszani a rádióval.

Windows operációs rendszer esetén UPnP médiaszerver kialakítása a Media Player-rel a legegyszerűbb megoldás.

Feltétel: Windows Vista, Windows7/8; Media Player 11 vagy újabb. A két készülék ugyanazon a vezeték nélküli hálózaton keresztül legyen csatlakoztatva.

UPnP-n keresztüli adatforgalom engedélyezve a számítógépen

Adott esetben az UPnP-n keresztüli adatforgalmat először engedélyezni kell a számítógépen. Például Windows 10:

- 1. Nyissa meg a Media Player-t.
- 2. Kattintson a menü listában az **Adatfolyam >** A lejátszó távvezérlésének engedélyezése ... Távvezérlés engedélyezése ...

(Engedélyezi, hogy az eszközök automatikusan lejátsszák a médiát). Majd várjon pár másodpercig.

| G Misotie                                                  | Zene      Minden                                                                         | zeneszám                                             |                                   |                                                                                                    |                  |                              |                    |            |         | Lejátszás | fitis Szinkroni |
|------------------------------------------------------------|------------------------------------------------------------------------------------------|------------------------------------------------------|-----------------------------------|----------------------------------------------------------------------------------------------------|------------------|------------------------------|--------------------|------------|---------|-----------|-----------------|
| Rendezils • Adatfolyum • Lejitszási lista Hitsehocása •    |                                                                                          |                                                      |                                   |                                                                                                    |                  |                              |                    | °8 •       | Keresés | ۹ - ۹     |                 |
|                                                            | Album                                                                                    |                                                      | 1                                 | Cim                                                                                                    | Hossz            | Mindsites                    | Közreműködő előadó | Zeneszerző | Miret   | Korhatár  |                 |
| HD Mulsortár<br>E Lejötszási listák<br>G Előadó<br>O Album | Interestion cidado<br>Interestion album<br>Interestion didado<br>Other<br>Interestion év | do<br>Ismeretien album<br>Ismeretien előadó<br>Othar | meretien album<br>meretien előadó | elberselás                                                                                                    | 1.29             | 00000                        |                    |            | 1,3 MB  |           |                 |
|                                                            |                                                                                          |                                                      |                                   |                                                                                                    | Távvei           | érlés engede                 | Syezése            | ×          | 1,3 MB  |           |                 |
|                                                            |                                                                                          |                                                      | Kívánja engedi                    | Slyezni a leját                                                                                                  | zó távvezér      | lését?                       |                    |            |         |           |                 |
| E Videók                                                   | _                                                                                        | ,                                                    |                                   | Ha engedélyesi a távezérlet, mis számtógápek és ezközsik zenéket, képeket és videdkat<br>külőhentek a tészszára. |                  |                              |                    |            |         |           |                 |
| P Egyéb művatásak                                          |                                                                                          |                                                      | Tevibbi infermici                 | ik zz otthoni mód                                                                                                | iaadatfelyam to  | with bit is not              |                    |            |         |           |                 |
|                                                            |                                                                                          |                                                      | Tágvezéri                         | és engedélyez                                                                                                    | ése ezen a h     | iálózaton                    |                    |            |         |           |                 |
|                                                            |                                                                                          |                                                      | <ul> <li>Jávvezéri</li> </ul>     | és letiltása eze                                                                                                 | en a hálózati    | an                           |                    |            |         |           |                 |
|                                                            |                                                                                          |                                                      |                                   |                                                                                                    |                  | [                            | Mégse              |            |         |           |                 |
|                                                            |                                                                                          |                                                      | O Alapértelmezé<br>csatlekozákor  | s szerint a távvezé                                                                                              | rlés nincs enges | lélyezve egy új háldzathoz v | old                |            |         |           |                 |
|                                                            |                                                                                          |                                                      |                                   |                                                                                                    |                  |                              |                    | _          |         |           |                 |
|                                                            |                                                                                          |                                                      |                                   |                                                                                                    |                  |                              |                    |            |         |           |                 |
|                                                            |                                                                                          |                                                      |                                   |                                                                                                    |                  |                              |                    |            |         |           |                 |
|                                                            |                                                                                          |                                                      |                                   |                                                                                                    |                  |                              |                    |            |         |           |                 |
|                                                            |                                                                                          |                                                      |                                   |                                                                                                    |                  |                              |                    |            |         |           |                 |
|                                                            |                                                                                          |                                                      | -                                 |                                                                                                    |                  | 100                          |                    |            |         |           |                 |

Internetrádió csatlakoztatása az UPnP szerverrel

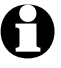

Ahhoz, hogy hozzáférjen az internetrádió a UPnP médiaszerveren található zenefájlokhoz – a példában a számítógépéhez –, az legyen bekapcsolva. Mindkét készüléknek ugyanahhoz a hálózathoz kell csatlakoznia.

- 1. Válassza ki a rádión a *Média-központ > UPnP* menüpontot, vagy hagyja jóvá az **OK** gombbal.
- 2. Válassza ki a listáról számítógépét vagy az UPnP médiaszervert.
- 3. A Zene > Minden zeneszám menüponton keresztül töltse be a listára a fájlokat.
- 4. Válassza ki a kívánt zeneszámot.

A *Minden zeneszám* helyett választhatja az UPnP szabványban meghatározott feltételeket. Ezek például az alábbiak:

- Előadók
- Albumok
- Műfaj

Azonban nem kell minden rendelkezésre álló menüpontban valóban zenefájloknak lennie. Ha pl. nem szeretné a Media Player-ben lejátszott számok listáját meghatározni, a rádió kijelzőjén a *Lejátszott számok listája > Üres* jelzés látható.

Kérjük, vegye figyelembe: A fájlok neve nem lehet hosszabb 40 karakternél. A hosszabb nevű zenefájlok neve nem jelenik meg.

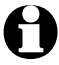

Töltsön le egy médiamegosztó alkalmazást, hogy fájlokat streamelhessen Android-os okostelefonjáról vagy táblagépéről.

## Saját lejátszási listám a Média-központból

A rendelkezésre álló zeneszámokból ideiglenes lejátszott számok listáját készíthet az internetrádióhoz. Ezek a listák a rádió kikapcsolásakor automatikusan törlődnek.

▷ Jelöljön ki egy számot, és tartsa lenyomva az **OK** gombot vagy a szabályzót.

A szám a *Média-központ > Lejátszott számok listája* menüpont alatt található meg.

A Saját lejátszási listám törlése menüpont alatt tudja törölni a listát.

- ▷ A *Konfiguráció > Lejátszási beállítások* menüpontban az ismétlő funkciók közül választhat:
  - ۰Ki
  - Valamennyi ismétlése
  - Egyszeri ismétlés
  - Véletlenszerű

## Adatfolyam DLNA-n keresztül

A DLNA szabványon keresztül különböző készülékeket, pl. számítógépet, okostelefont vagy táblagépet csatlakoztathat az internetrádióra és megoszthatja a tartalmat.

Feltétel:

Számítógép: Windows7/8; Media Player 12 vagy újabb.

Hordozható készülék: Android 4.1.2 vagy újabb.

Az összes készülék ugyanazon a WLAN-hálózaton keresztül legyen csatlakoztatva.

Támogatott formátumok: MP3, WMA, WAV, AAC.

Példa Windows10 operációs rendszerhez:

- 1. Lépjen a *Vezérlőpult > Hálózat és internet > Hálózati és jóváhagyás* központ menüpontokon keresztül a Médiaadatfolyam beállításai menüpontba.
- 2. Állítsa be az internetrádión az "*Engedélyezett*" lehetőséget.
- 3. Nyissa meg a Media Player-t.
- 4. Válassza ki az Adatfolyam > A lejátszó távvezérlésének engedélyezése menüpontot.
- 5. Kattintson pl. a jobb egérgombbal egy zeneszámra és válassza ki a *Lejátszás > Internetrádió* lehetőséget.

Megnyílik egy ablak, amelyikben az internetrádión keresztül irányíthatja a lejátszást.

#### Adatfolyam irányítása az okostelefonról / táblagépről

Az okostelefon vagy táblagép (Android operációs rendszerrel) csatlakoztatásához az otthoni hálózatra szüksége van egy alkalmazásra, pl. *bubbleUPnP*.

Folyamat:

- 1. Válassza ki az Internetrádiót lejátszónak (a *bubbleUPnP* "szolgáltatónál").
- 2. Válassza ki az egyik készüléket szervernek pl. számítógépét és válassza ki a zenefájlokat, amelyeket le szeretne játszani.

A zenefájl lejátszása közben a kijelzőn megjelenik az aktuális zenedarab információja, amely a szerveren található.

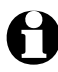

- Ha az internetrádiót használja szerverként, a zenét pl. egy másik lejátszókészülékről tudja lejátszani.
  - A DLNA-adatfolyam során az internetrádión csak a hangerőt és a készenléti funkciót tudja szabályozni. Minden más funkció zárolt és csak az alkalmazáson keresztül szabályozható.
  - Hogy újra használhassa az internetrádió összes funkcióját, ki kell kapcsolnia a számítógépen, illetve az okostelefonon/táblagépen a DLNA-funkciót.
  - Amíg az internetrádió az otthoni hálózatra csatlakozik, a *MyMediaU* és *Beállítások* főmenüpontok nem jelennek meg. A kapcsolat megszakítása után ezek a pontok újra aktívak.

#### Távirányítás applikációval

A megfelelő Android applikációval, pl. AirMusic Control, az internetrádiót okostelefonjával vagy táblagépével is irányíthatja.

Más alkalmazásokat is használhat az Android vagy iOS készülékeken a DLNA MusikStreamen-hez. A funkciók mennyisége eltérő lehet.

Kérjük, vegye figyelembe: mindkét készüléknek ugyanahhoz a WLAN-hálózathoz kell csatlakoznia.

Amint a készülékek csatlakoznak, az okostelefonon/táblagépen megjelenik az internetrádió menüjének pontos ábrája. Minden funkciót úgy választhat ki, mint a rádión. A rádió kijelzőjén a választott funkciónak/menüpontnak megfelelően változik a kijelzés.

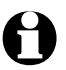

 Ha az internetrádiót alkalmazáson keresztül irányítja, ez idő alatt előfordulhat, hogy az UPnP-kapcsolat nem lehetséges a Windows Media Player-rel.

• Az alkalmazás QR-kódját a főmenüben találja: *Konfiguráció > Eszköz > App*. IOS rendszerhez letöltheti az alkalmazást az Apple App Store-ból.

## My MediaU médiatár – Rádióadók kezelése az interneten

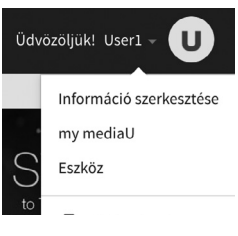

Ahhoz, hogy Ön világszerte, bármikor és minden streaming szolgáltatást támogató készülékkel elérje kedvenc zenéit, a <u>www.mediayou.net</u> honlapon ingyenesen saját fiókot (hozzáférést) tud létrehozni egy médiatárhoz, és bármennyi készülékkel be tud jelentkezni.

A belépéshez egy bármely felhasználónév és jelszó megadása szükséges.

| köz hozzáadása (PC- és mobiltelefon-fel                                          | lhasználók nem szükségesek) |                           |              |        |
|----------------------------------------------------------------------------------|-----------------------------|---------------------------|--------------|--------|
| <ul> <li>Kedvenc rádióadók szervezése.</li> <li>Adók kézi hozzáadása.</li> </ul> |                             |                           |              |        |
| ltt megadhatja az eszköz nevét.                                                  | SOROZATSZÁM                 | Hozzáadás<br>sorozatszámo | Hogyan ka t? | phatok |
| Eszköz neve                                                                      | Sorozatszám                 |                           | Szerkesztés  | Törlés |
| tchibo                                                                           | 44334C4E9AD8                |                           | 1            | ŝ      |

Továbbá ismernie kell a készüléke MAC-címét (MediaYou esetében sorozatszám), hogy a "Rádió" menüpont alatt ("Internetrádiójának testreszabása") be tudja jelenteni ezt a készüléket az Ön nevére.

- A MAC-címet a következőképpen találja meg: Konfiguráció > Eszköz > Rendszerinformáció > WLAN-infó > MAC-cím.
- Ahhoz, hogy az internetrádióval hozzáférjen a médiatárhoz, a készülék bejelentése után a funkciót aktiválni kell a Konfiguráció > MyMediaU kezelése menüpontok alatt (lásd: "Beállítások elvégzése > MyMediaU kezelése).

A készülék automatikusan kapcsolódik a felhasználói fiókjához és az alábbiakat jelzi ki:

- Kedvenc rádióadó
- Kedvenc hely/műfaj
- Helyi rádióim
- Manuális hozzáadás
- 0

• A MyMediaU személyre szabott beállításától függően, az internetrádió kijelzője eltérő lehet.

- Ha a készüléket még nem regisztrálta MediaYou fiókban, annak megfelelő utasítás jelenik meg a kijelzőn, ha a MyMediaU alkalmazást aktiválni szeretné.
- Ha a készüléket több fiókhoz is regisztrálta, azok megjelennek a kijelzőn az aktiválás után, és kiválaszthatja az egyiket. Jelszó megadása nem szükséges.

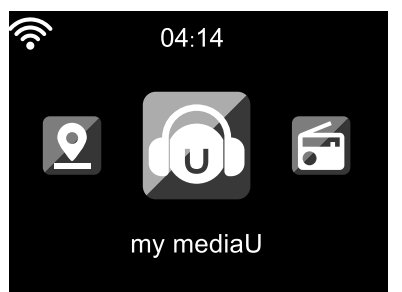

Most megjelenik a főmenüben a *MyMediaU* menüpont.

Az alábbi menüpontok közül választhat:

- Kedvenc rádióadó
- Kedvenc hely/műfaj
- Helyi rádióim
- Manuális hozzáadás

Ezek a menüpontok a médiatárban (A "my mediaU" menüpont), is megtalálhatók, ahol a rádióadók megfelelően kezelhetők, és hozzárendelhetők egy könyvtárhoz.

| ſ          | nedial U                | M | Q Keresės Állomás, mű | faj/elérési út/város . |                |                            |               | i de c<br>Na Estadou<br>Alterrational |
|------------|-------------------------|---|-----------------------|------------------------|----------------|----------------------------|---------------|---------------------------------------|
| â          | Honlap                  | m | y mediaU 🔹 sz         | erkesztés              |                |                            |               | - Összehajtás                         |
| 5          | Műfaj                   |   |                       | 1                      |                |                            | _             | _                                     |
| ٩          | Elérési út              |   | Kedvenc allomas       | + Minositesi l         | iozzaadasa     | - V Helyi radio (Varos)    |               |                                       |
| DAB        | DAB                     |   |                       |                        | Ø              | ✓ Saját helyi rádió be     | eállítása     | ۵                                     |
| HD         |                         |   | Ĵ Slager Radio        |                        | 0              | - 👗 Manuális hozzáadá      | s 🕂 Állomás m | anuális hozzáadása                    |
| U          | my mediaU               |   | 🎜 Kedvenc hely/műfaj  |                        |                |                            |               |                                       |
| 6          | Eszköz                  |   |                       |                        |                |                            |               |                                       |
| \$         | Előzmények              |   |                       | Copyri                 | ght© 2021 medi | diaU. All rights reserved. |               |                                       |
| U          | Javaslat                |   |                       |                        | 🎔 Twitter      | f Facebook                 |               |                                       |
| ?          | FAQ                     |   |                       |                        |                |                            |               |                                       |
| ©<br>nyil: | Adatkezelési<br>atkozat |   |                       |                        |                |                            |               |                                       |
| Előre      | beállított 🖤            |   |                       |                        |                |                            |               |                                       |

A "Manuális hozzáadás" menüpont alatt lehetséges pl. feliratkozás egy podcastra. Ehhez ismernie kell a podcast webcímét.

- 1. A saját MediaYou felhasználói fiókjában töltse ki a kijelölt részeket a "Manuális hozzáadás" menüpont alatt.
- 2. Az internetrádión válassza ki a *Konfiguráció > MyMediaU kezelése* menüpontot, és aktiválja ismét.
- 3. A *MyMediaU > Manuális hozzáadás* menüpont alatt megtalálja az összes manuálisan hozzáadott könyvtárat és címet, és ki tudja választani a podcastot.

Az alábbi podcast formátumok támogatottak:

- asx
- m3u
- pls
- pure streaming HTTP-, RTSP-, MMS-protokollal

## Spotify Connect streaming szolgáltatás használata

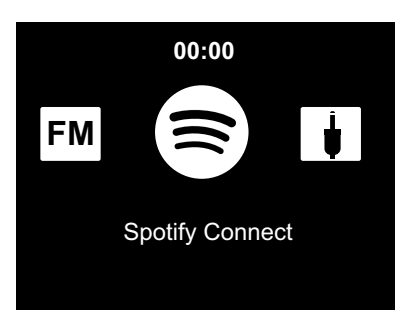

Feltétel:

- Szüksége van egy Spotify prémium előfizetési csomagra.
- Az internetrádió és az a készülék, amelyen a Spotify-t használja, ugyanahhoz a WLAN-hálózathoz kapcsolódjanak.
- Válassza ki a főmenüben a Spotify Connect menüpontot és szkennelje be a kijelzett QR-kódot. Itt bemutatásra kerül, hogy hogyan működik a Spotify Connect:
- 1. Nyissa meg a hordozható készülékén vagy a számítógépén a Spotify alkalmazást.
- Indítsa el egy dal lejátszását. Most megjelenik egy lista a rendelkezésre álló készülékekkel ("Lejátszás").
- 3. Nyissa meg ezt a menüpontot és válassza ki a (*TCM Internetradio*)-t. A Spotify csatalakozik, és néhány másodperc múlva a dal az internetrádión keresztül kerül lejátszásra.
- 4. Okostelefonját, táblagépét vagy számítógépét távirányítóként használhatja a Spotify-hoz. A spotify.com/hu/connect/ weboldalon több információt is talál.

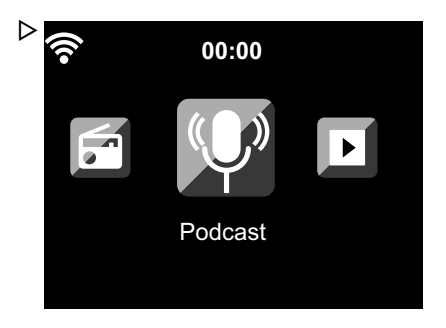

## Podcast hallgatása

1. Válassza ki a *Podcast* menüpontot.

Az almenüben az alábbi menüpontok találhatók:

- *Kedvencek* az elmentett adók listája
- Ország/Hely itt további almenüket talál országok szerinti podcastokkal.

 Műfaj itt további alr

itt további almenüket talál műfaj szerint rendezett rádióadó

listákkal.

• Keresés

Podcast keresése

Az első üzembe helyezés alkalmával még nincsenek rádióadók tárolva a kedvencek vagy az eddig hallgatott adók listájában.

 Válasszon ki az egyik listából egy podcastot, majd nyomja meg az OK gombot. A podcast összes epizódjának listája jelenik meg.

- 3. Jelöljön ki egyet a kijelzett epizódokból, és ...
  - a. ... lépjen a ▶ vagy a **RIGHT** gombbal az epizód almenüjébe. Itt az alábbiak közül választhat:
    - Hozzáadás a kedvencekhez
    - Lejátszás

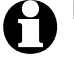

Ezeket a lehetőségeket mindig választhatja, ha egy epizód ki van jelölve (és még nem hagyta jóvá).

- b. ... erősítse meg a kiválasztott epizódot az **OK**-val. A készülék kapcsolódik (ha megfelelő a jelerősség). Már hallgathatja is a kiválasztott podcastot.
- ▷ A ◄ vagy a LEFT gombbal egy szinttel feljebb lép a menüben, a Home vagy a MENU gombbal pedig visszatér a főmenübe.

#### Kedvencek létrehozása és kezelése

Létrehozás

- ▷ A kedvenc podcast tárolásához ...
  - ... válassza ki a podcastot vagy egy epizódot, és pár másodpercig tartsa lenyomva a **Preset** gombot a távirányítón vagy a **FAV** gombot a készüléken. A kijelző felső sorában a jelenik meg, miközben a készülék elmenti a rádióadót. (Ha egy piros kereszt látható a szimbólumon, akkor a podcastot nem lehetett elmenteni.)

... jelöljön ki egy epizódot, és a *Hozzáadás a kedvencekhez* almenüben válassza ki, majd hagyja jóvá az **OK** gombbal. Az egész podcast (nem csak egy epizód) el lesz mentve.

#### Kezelés

A Podcast > Kedvenceim menü alatt találja az elmentett kedvenceket.

▷ A ▶ vagy a **RIGHT** gombbal menjen a következő menüpontokkal rendelkező almenübe:

• Törlés

egy adó törlése a kedvencek listából

• Felfelé

a podcastot egy hellyel feljebb tolja

• Lefelé

podcastot egy hellyel lejjebb tolja

Összesen 250 kedvencek tárhely áll rendelkezésre.

#### Kedvenc előhívása

Feltétel: A *Podcast* menüben legyen.

A távirányítóval:

⊳ Egy elmentett kedvenc behívásához …

... nyomja le a megfelelő számjegyet. Két- vagy háromjegyű szám megadásához gyorsan nyomja le egymás után a gombokat.

A számgombok lenyomása közben a kijelzőn a tárolóhely nagy méretben látható.

- ... válassza ki a *Podcast > Kedvencek* menüpontot, és ugorjon a ▲/▼ vagy a számjegy gombokkal a tárhelyre.
- ... hívja be a kedvencek listáját a **Preset** gomb rövid megnyomásával. Ezután a ▲/▼ vagy a számjegy gombokkal kikeresheti a kívánt elmentett adót, és az **OK** gombbal hagyja jóvá.

#### A készüléken:

Hívja be a **FAV** gombbal a kedvencek listáját, tekerje el az **UP/DOWN** szabályzót, a kedvenc kiválasztásához, majd nyomja meg az **EI OK** gombot a megerősítéshez.

Ha már hallgat egy podcastot, akkor hívja be a kedvencek listáját a **Preset** vagy a **FAV** gomb rövid megnyomásával. Ezután a ▲/▼ gombokkal kikeresheti a kívánt elmentett adót, majd az **OK** gombbal hagyja jóvá.

#### Podcast keresése és hozzáadása a kedvencekhez

Ha egy bizonyos podcastot keres, válassza ki a *Podcast > Keresés* menüpontot. Itt beszkennelheti a MediaU alkalmazás QR-kódját és az okostelefonnal kikeresheti a podcastot, majd adja hozzá.

## Földfelszíni rádióadók hallgatása

Ha esetleg nincs elérhető vezeték nélküli hálózat, akkor az internetrádión hallgathat földfelszíni, URH-rádióadókat is.

- ▷ Húzza ki teljesen a teleszkópos antennát, és állítsa be.
- ▷ A főmenüben lépjen az *FM* menüpontra.

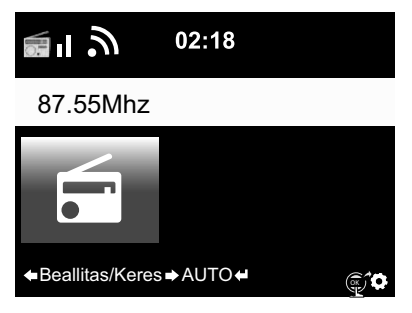

A kijelzőn a beállított frekvencia látható.

A további információk attól függnek, hogy a beállított rádióadó mit sugároz (lásd: "RDS-vétel").

#### Rádióadó beállítása és mentése

A rádióadó beállításának és tárolásának három módja:

Manuális adókeresés:

▷ Állítsa be a frekvenciát 0,05 MHz-es lépésekben a távirányító ▲/▼ gombjaival, vagy a készülék LEFT / RIGHT gombjaival, amíg nem talál egy olyan adót, amit szívesen hallgat.

Automatikus adókeresés:

▷ Indítsa el az automatikus adókeresést a ◄ / ▷ vagy a LEFT / RIGHT gomb nyomva tartásával, amíg el nem indul az adókeresés.

Az adókeresés a következő megfelelő jelerősségű adónál leáll, és Ön eldöntheti, hogy el szeretné-e menteni az adót.

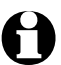

A vétel minőségére vonatkozó keresési érzékenységet saját maga határozhatja meg (lásd: "Beállítások elvégzése" fejezet, "*FM-beállítás* > *URH-üzemmód*" bekezdését).

▷ A távirányító ▲/▼ gombjával, illetve a készülék LEFT / RIGHT gombjával, tovább finomíthatja a rádióadó vételét. Minden gombnyomással 0,05 MHz-cel változik a frekvencia.

#### Rádióadó tárolása:

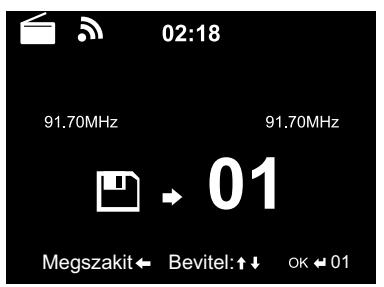

- Válasszon ki egy tárhelyet a távirányító ▲/▼ gombjaival vagy az UP/DOWN szabályzó elforgatásával a készüléket, majd erősítse meg az OK gombbal.

Az aktuális tárhely a kijelzőn a frekvencia felett látható.

Automatikus adókeresés automatikus tárolással:

▶ Indítsa el az automatikus rádióadó keresést az **OK** gombbal.

A készülék megkezdi a keresést a teljes frekvenciatartományban, és az összes elérhető rádióadót tárolja.

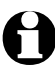

Összesen 99 rádióadó menthető el.

## Tárolt rádióadók előhívása

Eqy elmentett adót behívhat ...

... a távirányító megfelelő számjegygombjának megnyomásával, vagy a **Preset**, **A**/**V** gombokkal kiválaszthatja az adott helyet, majd erősítse meg a választást az **OK** gombbal. ... a készüléken a FAV gomb megnyomásával, az UP/DOWN szabályzó elforgatásával, majd

erősítse meg az 🗖 OK szabályzóval.

Kétjegyű szám megadásához gyorsan nyomja le egymás után a két számot.

A számgombok lenyomása közben a kijelzőn a tárolóhely nagyban látható.

## **RDS-vétel**

Az RDS-rendszerrel többfajta programismertetést és további kiegészítő információkat foghat be. Szükséges feltételek: megfelelő jelerősség.

Elégséges jelerősség esetén először az (**RDS**) jelenik meg a kijelzőn, majd - rádióadótól függően megjelennek adott esetben a sugárzott információk. Ha a jel nem elég erős, az (RDS) NONE után jelenik meg a kijelzőn.

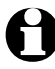

Ha az FM rádióadóról az internetrádióra vagy a Media Player-re átvált, pár másodpercig eltart a hálózati kapcsolódás.

▷ A **Home** gombbal kilép a rádióból, és visszatér a főmenübe.

## Sztereó/mono vétel

A kijelzőn látható ikon jelzi, hogy a rádióadó vétele sztereó vagy mono:

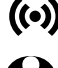

((•)) = sztereó. **A** = mono

Ha sztereó vétel esetén recsegést észlel, akkor állítsa be a mono vételt (lásd a "Beállítások elvégzése" fejezet "FM-beállítás" bekezdését).

## FM adó hallgatása az internetrádión keresztül

Rossz földfelszíni vétel és elérhető internetkapcsolat esetén kedvenc adóit közvetlenül internetes adóként választhatja ki, és így legkiválóbb minőségben hallgathatja. Ha használni szeretné ezt a szolgáltatást, akkor ezt egyszer állítsa be minden olyan adóhoz, amely interneten keresztül fogható.

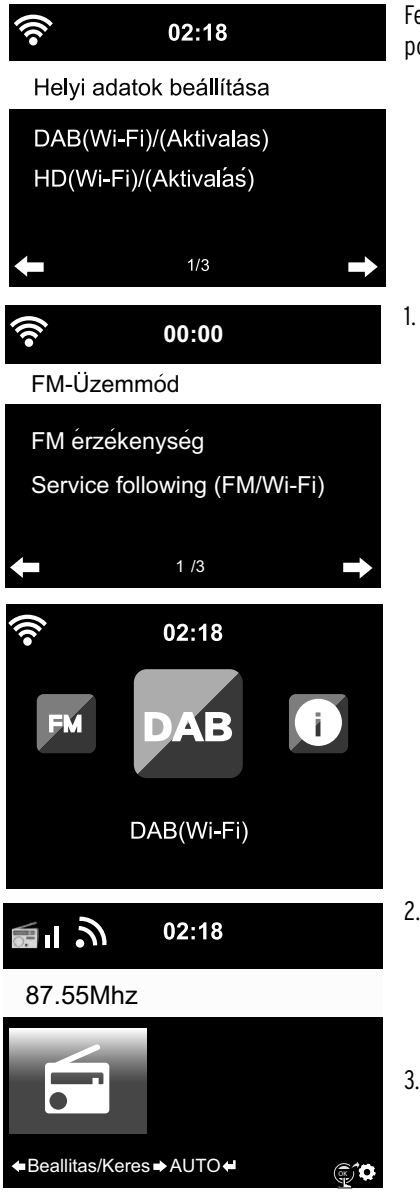

Feltétel: A *Konfiguráció > Helyi adatok beállítása* menüpontokban aktiválni kell a *DAB(Wi-Fi)* pontokat.

Először válassza ki a *Konfiguráció > FM-beállítás >* Service following (FM/Wi-Fi) > Aktiválás menüpontot.

Ha eddig még nem jelölt ki adott helyet, akkor automatikusan a *Helyi adatok beállításokhoz* kerül, és kiválaszthatja a földrészt, az országot, a tartományt és a várost. A készülék most egy listát készít azokkal a helyi adókkal, amelyek interneten keresztül is, vagy csak az interneten hallgathatók.

Ez a lista az újonnan létrehozott **DAB(Wi-Fi)** főmenüpont alatt található.

- Most újra hívja be a kívánt FM adót vagy az FM főmenüben vagy a DAB(Wi-Fi) alatt. Egy pillanattal később a kijelző jobb alsó sarkában megjelenik az ikon, amely jelzi, hogy az Adóinformációk az internetrádióra kerülnek átvitelre: III .
- Most tartsa addig lenyomva az OK gombot a távirányítón, illetve a OK szabályozót a készüléken, amíg a kijelző átkapcsol az internetrádióra. Az adót most a WLAN-on keresztül az internetről sugározza a készülék, a legjobb hangminőséggel.

Az internetrádión keresztül fogható DAB- vagy FM-adók listáját megtalálja a Helyi rádió > DAB(Wi-Fi)... és > FM(Wi-Fi)... alatt is (mindig a kiválasztott hellyel mögötte)

0

Ez a szolgáltatás az útmutató elkészítése idején Németországban már kb. 700 városban elérhető. A legtöbb európai városban is már elérhető.

## Bluetooth® funkció használata

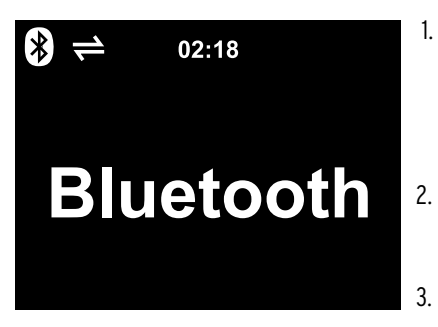

- Kapcsolja be a készüléket és szükség esetén nyomja meg a HOME gombot, hogy a főmenübe lépjen. Lépjen a ▶ gombbal vagy az ■ OK szabályzóval a készüléken a *Bluetooth* menüpontba. A készülék készen áll a *Bluetooth*<sup>®</sup> csatlakoztatásra.
  - Aktiválja *Bluetooth®* készülékén (pl. okostelefonján) a *Bluetooth®* funkciót (általában a **Konfiguráció** alatt található).
- Indítsa el a keresést (a parancs neve pl. "Készülék keresése").

Rövid időn belül megjelenik az összes *Bluetooth®* képes készülék.

- Válassza ki az TCM Internetradio készüléket és indítsa el a kapcsolat létrehozását. Végül megjelenik a TCM Internetradio "csatlakoztatva".
- 5. Indítsa el a lejátszást okostelefonján vagy táblagépén.
- 6. Nyomja meg a távirányító **OK** gombját, illetve a készüléken a forgatószabályzó **E OK** gombját, hogy elindítsa a *Bluetooth*<sup>®</sup> lejátszást az internetrádión.
- ▷ A távirányító ►II, I ≤ È gombjaival, a készülék szabályzójának megnyomásával (OK), és a ≤ és È gombokkal a megszokott módon tudja elindítani és megszakítani a lejátszást, továbbá egy számmal előre és hátra tud lépni.
- A Bluetooth® kapcsolat bontásához, tartsa lenyomva a távirányító OK gombját, illetve a készüléken a OK forgatószabályzót, amíg a kapcsolat bontásra kerül.

Kérjük, vegye figyelembe:

- Az internetrádió "megjegyzi" a csatlakoztatott készüléket. Amikor legközelebb az internetrádión kiválasztja a *Bluetooth* lehetőséget, az internetrádió automatikusan csatlakozik a legutóbb csatlakoztatott készülékre.
- A *Bluetooth®* kapcsolat tartós bontásához bontania kell a kapcsolatot okostelefonján vagy táblagépén, és fel kell oldania a párosítást.
- A Bluetooth<sup>®</sup> kapcsolat meglétét az internetrádió kijelzőjén látható szimbólumokról ismerheti fel:
   = van kapcsolat

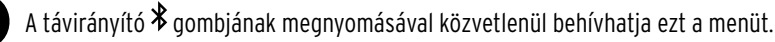

FIGYELEM - anyagi károk

- Vegye figyelembe a külső eszköz használati útmutatóját is.
- Mindkét készüléken állítsa alacsonyra a hangerőt, mielőtt a készülékeket csatlakoztatja.

#### Külső eszközön lévő zenei adatok hallgatása az internetrádión keresztül

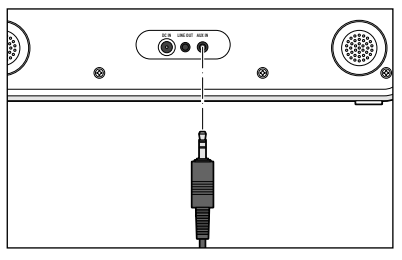

Az **AUX IN** bemenethez például egy MP3-lejátszó csatlakoztatható.

Ehhez egy 3,5 mm-es jack csatlakozós audiokábel szükséges.

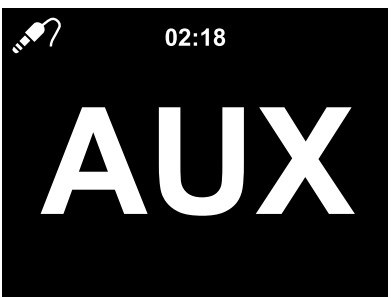

- Válassza ki a főmenüben az AUX menüpontot.
   Az MP3-lejátszón lévő zene az internetrádióról hallgatható.
  - Ha nincs külső készülék csatlakoztatva, nyomja meg a Home, illetve MENU főmenü gombot, hogy visszatérjen a főmenübe.
    - A külső készülék nem irányítható az internetrádión keresztül. Mindössze a hangerő szabályozható a rádión keresztül.

#### Internetrádió hallgatása egy külső eszközön keresztül

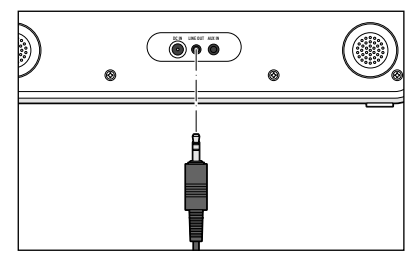

- A **LINE OUT** kimenethez például egy sztereóberendezés csatlakoztatható.
- Ehhez egy 3,5 mm-es jack csatlakozós audiokábel szükséges.
- A sztereóberendezésen válassza ki a megfelelő bemenetet.

Az internetrádió által sugárzott zene a sztereóberendezésen hallgatható.

Maga az internetrádió elnémul.

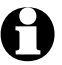

A LINE OUT kimenethez nem minden fej-/fülhallgatóval használható.

## Beállítások elvégzése

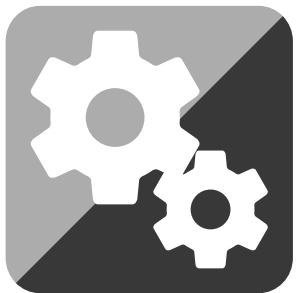

A Konfiguráció főmenüben különböző készülék rendszerbeállítások elvégzése, ébresztési funkció és elalváskapcsoló programozása stb. lehetséges.

Az alábbi menüpontok találhatók itt:

Időkijelző

kijelzés kiválasztása készenléti üzemmódban

- Az én mediaU rádióm kezelése internetes Mediayou.net médiatár elérésének aktiválása/deaktiválása.
- Hálózat

hálózati beállítások elvégzése

- *Dátum & idő* Dátum- és időkijelzés beállítása
- Ébresztő

ébresztési idő beállítása, be- és kikapcsolása

• Időzítő

visszaszámlálás beállítása 99:59-ig

• Ütemezett lejátszás

egy időtartam meghatározása, amely során a készülék automatikusan bekapcsol

• Nyelv

a menü nyelvének beállítása

• Dimmer

a kijelző fényerőszabályzójának és az energiatakarékos üzemmód aktiválása

• Kijelzés

választás színes vagy fekete-fehér kijelzés között

Áramkezelés

időtartam beállítása, ami után a készülék inaktivitás esetén (nincs vétel, nincs lejátszás az **AUX IN** bemeneten keresztül) automatikusan kikapcsol

Alvásidőzítő

kikapcsolási idő beállítása

• Internetrádió

mentési idő beállítása a streaminghez és hangminőség meghatározása

Időjárás

időjárás kijelzésének beállítása

• FM-beállítás

mono/sztereó és vételi érzékenység beállítása; helyi adók listájának elkészítése, amelyek interneten keresztül sugároznak

- Helyi rádió beállítása ország/tartomány/város kiválasztása a helyi rádióhoz
- Visszajátszási beállítások ismétlés funkció beállítás a Média-központ fájljaihoz
- Gomb
   MODE gomb gyors hozzáférés hozzáadása
- Menü

kijelzett főmenüpontok kiválasztása

- Hangszínszabályozó előre beállított hangbeállítások választása
- A lejátszás folytatása bekapcsoláskor készülék elindítása az utoljára végzett beállításokkal
- Eszköz

rendszerinformációk, internetrádió megnevezésének a DLNA-támogatott otthoni hálózatban történő átnevezése és az AirMusic Control App letöltése

- *Szoftver frissítése* szoftver frissítő program letöltése és telepítése
- *Visszaállítás a gyári beállításokra* összes beállítás visszaállítása

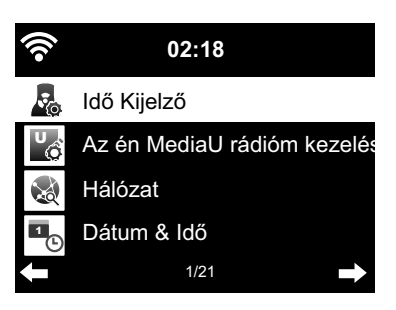

## Időkijelző

Készenléti üzemmódban a kijelzőn a pontos idő látható. Itt beállíthatja, hogy a pontos idő **analóg módon** (mint számlap) vagy **digitálisan** kerüljön kijelzésre.

## Az én MediaU rádióm kezelése

Itt aktiválható/deaktiválható a "Mediayou" internetes médiatár hozzáférés.

A funkció használatához létre kell hozni egy MediaYou fiókot (lásd: "*My MediaU* médiatár - Rádióadók kezelése az interneten").

Ha több fiókot is létrehozott, akkor itt határozza meg, hogy melyiket használja az internetrádió.

Az aktiválás után megjelenik egy QR-kód, amelyet okostelefonjával be tud olvasni. Az internetrádió különböző funkcióit okostelefonján keresztül is kezelheti.

## Hálózat

A *Hálózat > Vezeték nélküli beállítása* menüponton keresztül indítható el manuálisan a WLAN hálózat keresése.

1. Válassza ki az **aktiválás**-t, ill. **deaktiválás**-t, és eősítse meg a kiválasztást az **OK**-val.

Az **aktiválás** során a készülék pár másodperc után megjeleníti a rendelkezésre álló vezeték nélküli hálózati kapcsolatokat. A *deaktiválás* megszakítja a WLAN-kapcsolatot.

2. Ha szükséges, a továbbiakban a "Kapcsolat létrehozása első alkalommal" fejezetben leírtak szerint járjon el.

A *Hálózat > Vezeték nélküli WLAN (APP)* menüponton keresztül a QR-kóddal vagy a MediaYou-n keresztül elindíthatja az ön hálózatát.

Majd lépjen egy szinttel feljebb a PIN létrehozása az APP-hoz, hogy a hozzáférést egy PIN-kóddal biztosítsa. Ehhez válassza ki az aktiválás-t és adjon meg egy hatjegyű számot.

A *Hálózat > Vezeték nélküli hálózat (WPS PBC)* útvonalon keresztül elindíthatja kézzel a WPS-képes vezeték nélküli kapcsolat felépítését. Ehhez nyomja meg a router WPS-gombját 120 másodpercen belül.

A *Hálózat > Manuális konfiguráció > Vezeték nélküli hálózat > DHCP* útvonalon keresztül tudja készülékét egy állandó címhez hozzárendelni. Általában ezeknek a címeknek a kiosztása dinamikusan történik, és további beállítás nem szükséges.

▷ A dinamikus kiosztáshoz válassza a DHCP (Be) lehetőséget.

▷ A manuális bevitelhez a DHCP (Ki) lehetőséget válassza.

Ha további bevitel szükséges, mindig egy 12 számjegyű számkombinációra lesz szükség:

- IP-cím
- Alhálózati maszk
- Alapértelmezett átjáró
- Elsődleges DNS-szerver
- Alternatív DNS-szerver

A *Hálózat > Manuális konfiguráció > Vezeték nélküli hálózat > SSID bevitele* útvonalon keresztül vihető be manuálisan a WLAN azonosító.

A *Hálózat > Manuális konfiguráció > Vezeték nélküli hálózat > Kezelés* útvonalon keresztül található azoknak a vezeték nélküli hálózati kapcsolatoknak a listája, melyeket egyszer már kiválasztott a készülék. Ha a listáról választja ki a vezeték nélküli hálózatot, nem kell ismét megadni a jelszót.

A *Hálózat > Hálózat ellenőrzése a bekapcsoláskor > aktiválás / deaktiválás* útvonalon keresztül állíthatja be, hogy a készülék a következő bekapcsoláskor kapcsolódjon egy hálózathoz.

Ez nagyon hasznos, mivel így áramszünet esetén az ébresztőóra továbbra is működik.

Amennyiben a készülék ismert hálózatot talál, a megfelelő jelszót automatikusan megadja.

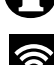

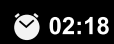

Dátum és idő beállítása

ldőformátum beállítása

Dátumformátum beállítása

CESZ időszámítás (+1 óra)

1/4

## Dátum & idő

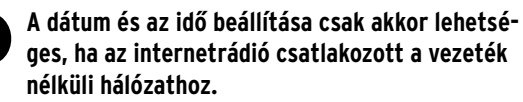

Az internetrádió a dátumot és a pontos időt, a téli-nyári időszámításra való átállással együtt automatikusan, egy központi szerverről veszi, amint van hálózati kapcsolat.

1. Válassza ki a *Dátum & idő > Időformátum beállítása* menüpontot.

- 2. Válassza ki a távirányító 🔺 / 🔻 gombjával, illetve a készülék UP/DOWN szabályzójával a 12 óra vagy a 24 óra időkijelzést.
- 3. Erősítse meg a kiválasztást az **OK**-val.
- 4. Válassza ki a Dátum & idő > Dátumformátum beállítása menüpontot.
- 5. Válassza ki a távirányító ▲ / ▼ gombjával, illetve a készülék UP/DOWN szabályzójával a kívánt formátumot.
- 6. Erősítse meg a kiválasztást az OK-val.

Ha nincs rádióvétel, a pontos idő és a dátum manuálisan is beállítható.

- 1. Válassza ki a Dátum & idő > Dátum és idő beállítása > Manuális beállítás menüpontot.
- Adja meg a távirányító ▲ / ▼ gombjával, illetve az UP/DOWN szabályzóval a készüléken a kívánt értéket, és a ▶, illetve a **RIGHT** gombbal lépjen a következő adatbeviteli mezőre.
- 3. Erősítse meg a kiválasztást az **OK**-val.
- Most választhat a nyári és téli időszámítás között.
- ➢ Ha ismét van rádiójel, válassza ki a Dátum & idő > Dátum és idő beállítása > Automatikus detektálás.

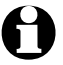

A kézi beállítás addig érvényben marad, amíg a menüben ismét be nem állítja az Automatikus detektálást.

| •))        | 02:18                |               |
|------------|----------------------|---------------|
| $\bigcirc$ | Ébresztő             |               |
| Ö          | ldőzítő              |               |
| $\bigcirc$ | Űtemezett le játszás |               |
| $\bigcirc$ | Nyelv                |               |
| +          | 7/22                 | $\rightarrow$ |

#### Ébresztő

A távirányítón vagy a készüléken az Alarm gomb megnyomásával közvetlenül behívhatja ezt a menüt. Két ébresztési idő megadása lehetséges.

- 1. Válassza ki a Konfiguráció > Ébresztő > 1-es ébresztő.
- 2. Válassza a Be lehetőséget.
- 3. Válassza az *Ismétlés* lehetőséget.
- 4. Jelölje ki a Naponta, Egyszer lehetőséget vagy a kívánt napokat.

Az **OK** gombbal lehet a pipát kitenni, illetve eltávolítani.

Ha a **Naponta** lehetőséget jelöli meg, akkor minden napot automatikusan kipipál a készülék. Ha most egy vagy több napnál kiveszi a pipát (pl. Sz, V), akkor a pipát a "Naponta" jelölésről is leveszi a készülék.

Ha az **Egyszer** lehetőséget jelöli meg, akkor minden más pipát kivesz a készülék.

- 5. A < gombbal vagy a **LEFT**-tel lépjen egy szinttel feljebb.
- 6. Válassza ki az *Idő* menüpontot.
- 7. Adja meg a távirányító ▲ / ▼ gombjával, illetve az UP/DOWN szabályzóval a készüléken a kívánt értéket, és a ▶, illetve **RIGHT** gombbal lépjen a következő adatbeviteli mezőre.
- 8. Erősítse meg a kiválasztást az OK-val.
- 9. Válassza ki a Forrás lehetőséget (ébresztő hangjelzés).

- 10. Válasszon a *Hang*, *Melódia*, *Internetrádió*, *FM* és a *Spotify Connect* (ha rendelkezésre áll) közül.
- 11. A ◀ gombbal vagy a **LEFT**-tel lépjen egy szinttel feljebb.

A kijelzőn felül, a pontos idő mellett megjelenik az ébresztőóra szimbólum 🏵.

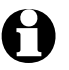

- A *Melódia* esetén egyre erősödő hangerősség van előre beállítva. Ez csak az ébresztési melódia közben változtatható meg.
  - Az ébresztő hangjelzés az Internetrádión és a Spotify Connect-en keresztül egy pár másodperccel később kezdődhet, mert a készüléknek először létre kell hoznia a kapcsolatot. Ha a készülék 1 percnél tovább nem tud kapcsolatot teremteni, az elmentett melódia ébreszti majd.

#### Ébresztés csak az Internetrádióval, FM rádióval vagy Spotify-jal:

- A Spotify esetén az utoljára lejátszott számmal ébreszt a készülék.
- ▷ Ha az FM lehetőséget választotta ébresztőnek, automatikusan megjelenik az elmentett rádióadók listája. Válassza ki a távirányító ▲/▼ gombjaival, illetve az UP/DOWN szabályzóval a készüléken az adót, és erősítse meg az OK-val.
- Ha az Internetrádiót választotta ébresztőnek, kiválaszthatja egyik kedvencét ébresztési jelzésnek - azonban a két ébresztéshez csak egyet!

Ha megnyomja ...

… a ◀ vagy a LEFT gombot, az utoljára beállított rádióadó lesz az ébresztő hangjelzés.

... az **OK** gombot, illetve szabályzót, megjelenik az elmentett kedvencek listája, és kiválaszthat egy másik rádióadót.

- 12. Válassza az *Ébresztő > Ébresztő-hangerősség* menüpontot.
- 13. Állítsa be a ◀/ ▶, illetve a LEFT / RIGHT gombokkal a hangerőt.
- 14. Erősítse meg a kiválasztást az **OK**-val.
- A 2-es ébresztő menüpontban egy második ébresztési idő beállítása lehetséges. A beállítás az előzőekben leírtak szerint történik.

Egy adott időpont helyett **időtartam** is beállítható (*5 perc ... 120 perc*), amely letelte után ébreszt a készülék.

- 1. Válassza ki a *NAP riasztó* menüpontot (szundi funkció).
- Válasszon ki egy időtartamot és kapcsolja azután a készüléket készenléti üzemmódba -, vagy válassza a *Ki* opciót "szundi" funkció kikapcsolásához.

Ébresztő kikapcsolása

ト Az ébresztő hangjelzést kikapcsolhatja a készülék vagy a távirányító bármely gombjának (kivéve **也**) megnyomásával.

Az ébresztés 5 perc után ismét felhangzik.

Dash Az ébresztés végleges kikapcsolásához nyomja meg a  $\mbox{U}$  vagy az **Alarm** gombot.

A készülék ezt követően készenléti üzemmódra vált.

## Időzítő

Az időzítővel visszaszámlálhat 99:59 percről 00:00 percig.

A 00:00 van előre beállítva.

- Válassza ki a távirányító ▲/▼ / ◄/► gombjával, illetve a készülék LEFT / RIGHT gombjával a kívánt időtartamot. Ha az adott gombot lenyomva tartja, az értékek gyorsabban váltakoznak.
- 2. Indítsa el a visszaszámlálást az **OK**-val.
- 3. Majd váltson egy tetszés szerinti zenelejátszó programra. Amint lejárt a beállított időtartam, egy hangjelzés hallatszik.
- ト A hangjelzést kikapcsolhatja a készülék vagy a távirányító bármely gombjának (kivéve 也) megnyomásával.

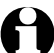

Amíg be van kapcsolva az *időzítő*, addig nem hangzik fel ébresztő hangjelzés és a *NAP riasztó* (szundi funkció) is ki van kapcsolva.

## Ütemezett lejátszás

Az ütemezett lejátszás időzítővel meghatározhat egy időtartamot, amely időre a készülék automatikusan bekapcsol.

- 1. Válassza ki: Konfiguráció > Ütemezett lejátszás > Be.
- 2. Válassza az *Ismétlés* lehetőséget.
- 3. Jelölje ki a Naponta, Egyszer lehetőséget vagy a kívánt napot.

Az **OK** gombbal lehet a pipát kitenni, illetve eltávolítani.

Ha a **Naponta** lehetőséget jelöli meg, akkor minden napot automatikusan kipipál a készülék. Ha most egy vagy több napnál kiveszi a pipát (pl. **S**z, **V**), akkor a pipát a "**Naponta**" jelölésről is leveszi a készülék.

Ha az Egyszer lehetőséget jelöli meg, akkor minden más pipát kivesz a készülék.

- 4. A ◀ gombbal vagy a **LEFT**-tel lépjen egy szinttel feljebb.
- 5. Válassza ki az *Idő* menüpontot.
- 6. Adja meg a távirányító ▲ / ▼ gombjával, illetve az UP/DOWN szabályzóval a készüléken a kívánt értéket, és a **RIGHT** gombbal lépjen a következő adatbeviteli mezőre.

7. Erősítse meg a kiválasztást az **OK**-val.

- 8. Válassza ki a *Forrást*.
- 9. Válasszon az Internetrádió és FM közül.
- ▷ Ha az FM lehetőséget választotta ébresztőnek, automatikusan megjelenik az elmentett rádióadók listája. Válassza ki a távirányító ▲/▼ gombjaival, illetve az UP/DOWN szabályzóval a készüléken az adót, és erősítse meg az OK-val.

Ha az Internetrádió-t választja, akkor az egyik kedvenc adót választhatja ki. Ha megnyomja ...

.. a ◀ vagy a LEFT gombot, az utoljára beállított rádióadó lesz az ébresztő hangjelzés.

...az **OK** gombot, akkor megjelenik az elmentett kedvencek listája, és kiválaszthat egy másik adót.

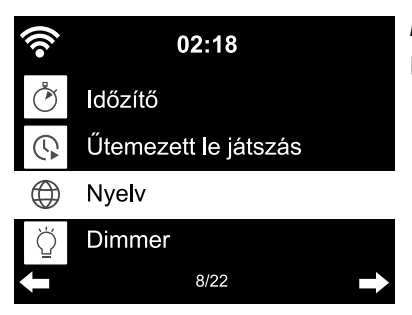

#### Nyelv

Különböző nyelvű menük között választhat.

- 1. Válassza ki a *Konfiguráció* menüpontban a *Nyelv* almenüt.
- 2. Válassza ki a kívánt nyelvet, és hagyja jóvá az **OK** gombbal, illetve a szabályozó lenyomásával.
- 3. A vagy a LEFT gombbal egy szinttel feljebb lép a menüben, a Home vagy a MENU gombbal pedig visszatér a főmenübe.

#### Dimmer

Az **Energiatakarékos üzemmód** menüpont alatt az energiatakarékos tartományban állíthatja be a kijelző fényerejét. A készülék a kijelzőt 15 másodperc után automatikusan energiatakarékos üzemmódra állítja, ha nem nyom meg egy gombot sem. Ha megnyom egy gombot, a kijelző ismét világos lesz.

A *Mindig be* menüpont alatt állítható be a kijelző állandó háttérvilágítása.

1. Válassza az *Energiatakarékos üzemmód* menüpontot.

2. Állítsa be a ◀/ ▶, illetve a LEFT / RIGHT gombokkal a kívánt fényerőt.

3. Erősítse meg a kiválasztást az **OK**-val.

#### vagy

- 1. Válassza ki a *Bekapcsolás* menüpontot.
- 2. Állítsa be a ◀/ ►, illetve a LEFT / RIGHT gombokkal a kívánt fényerőt.
- 3. Erősítse meg a kiválasztást az **OK**-val.
- 4. A készülék **Dimmer** gombjával közvetlenül is beállíthatja a fényerőt.

## Kijelző

 $\triangleright$  Itt kiválaszthatja, hogy a kijelző jelzései színesek vagy monokrómok legyenek.

## **Áramkezelés**

*Konfiguráció > Áramkezelés* alatt válassza ki azt az időtartamot, ami után a készülék inaktivitás esetén (nincs rádióvétel, nincs lejátszás az **AUX IN** bemeneten keresztül) automatikusan kikapcsol. Az előre beállított időtartam 15 perc.

- 1. Válassza ki a *Konfiguráció > Áramkezelés* menüpontot.
- 2. Válasszon a Ki, 5 perc, 15 perc és 30 perc lehetőségek közül.

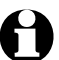

AUX-üzemmódban az automatikus kikapcsolás kb. 20 perces eltolódással történik – pl. 5 perces beállítás esetén az internetrádió AUX-üzemmódban csak kb. 25 perc után kapcsol ki.

## Alvásidőzítő

A **Sleep** gomb megnyomásával közvetlenül behívhatja ezt a menüt.

Az alvásidőzítő a beállított idő lejártával (15 perc ... 180 perc) automatikusan kikacsolja a készüléket.

- 1. Válassza ki a *Konfiguráció > Alvásidőzítő* menüpontot.
- 2. Az alvásidőzítő deaktiválásához állítson be egy kikapcsolási időt, vagy válassza a kikapcsolás lehetőséget.

Ha a kijelzőn egy ágy szimbólum látható, akkor az alvásidőzítő be van kapcsolva.

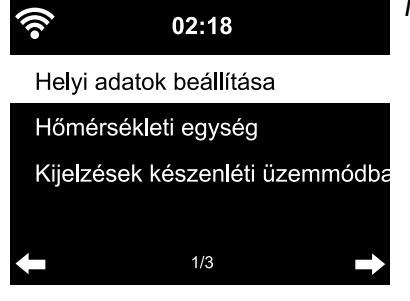

#### Időjárás

- 1. Válassza ki a **Konfiguráció > Időjárás > Kijelzés készen-***Iéti üzemmódban* lehetőséget.
- Válassza ki a Be vagy Ki lehetőséget, attól függően, hogy kijelezze-e a készülék az időjárást vagy sem.

Ha a **Be** opciót választja, az időjárási jelzéseket készenlét üzemmódban a dátum/idő információval felváltva jeleníti meg a készülék.

3. Válassza ki az *Időjárás > Hőmérsékleti egység* pontot.

- 4. Válasszon a *Celsius* és a *Fahrenheit* közül.
- 5. Válassza ki az *Időjárás > Helyi adatok beállítása* menüpontot a hely kiválasztásához, melynek időjárását meg szeretné tudni.
- 6. Válassza ki a kontinenst (Afrika, Ázsia, Európa ...) > az országot (... Magyarország) > a várost ( ... Budapest).

Ezt követően a készülék kijelzi az aktuális időjárási adatokat, és az ötnapos időjárás-előrejelzést. Az időjárási adatokat innen is hozzáadhatja a készenlét üzemmód kijelzéséhez:

- 1. Jelölje ki a város nevét.
- 2. Nyomja meg a ▶ gombot.

A Hozzáadás a készenléti kijelzőhöz jelenik meg a kijelzőn.

3. Erősítse meg a kiválasztást az **OK**-val.

#### FM-beállítás

A földfelszíni rádióadóhoz választhat mono vagy sztereó üzemmódot. Ha sztereó vétel esetén recsegést észlel, akkor állítsa be a mono vételt.

1. Válassza ki az *FM-beállítás* menüpontot.

2. Válassza ki a *Mono üzemmód beállítása* vagy a *Sztereó üzemmód beállítása* lehetőséget.

3. A kijelzőn megjelenik a 🄊 jel a mono vagy a 🌘 jel a sztereó vétel esetén.

Az **FM-küszöbérték** menüpont alatt választhatja ki, hogy milyen jó minőségű legyen az adó az automatikus adókeresés, illetve a sztereó lejátszás közben:

1. Válassza ki az *FM-küszöbérték* menüpontot.

2. Válasszon az Erős, Alapértelmezett vagy Gyenge között, és erősítse meg a beállításokat.

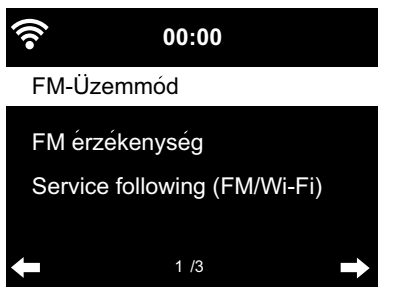

- A *Service following (FM/Wi-Fi)* menüpont alatt aktiválhatja a földfelszíni adók automatikus keresését az interneten.
  - Válassza ki a Service following (FM/Wi-Fi) menüpontot.
     Válassza ki az Aktiválás-t.

Ha eddig még nem választott ki kedvenc helyet, akkor a készülék most rákérdez.

3. Állítsa be egymás után a kontinenst, az országot, a tartományt és a várost, ahol az interneten helyi adókat keressen a készülék a listához.

Ez a lista új menüpontként a főmenüben is megtalálható, a DAB (Wi-Fi) alatt.

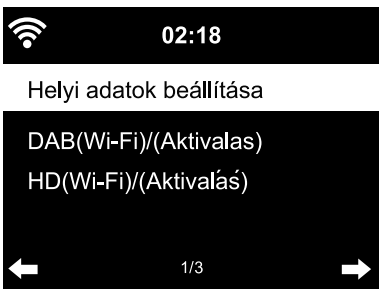

#### Helyi adatok beállítása

A készülék az IP-cím segítségével tudja azonosítani, hogy hol van, és automatikusan megjeleníti a helyi rádióadókat. Más ország, régió vagy város megadása is lehetséges, ha pl. spanyol vagy csak madridi rádióadót szeretne hallgatni.

1. Válassza ki a *Helyi rádió beállítása > Helyi adatok beállítása* menüpontot.

- 2. Válassza ki a *Kézi beállítást* (ország) / (tartomány) vagy (város).
- 3. Válasszon kontinenst (... *Európa*) > országot (... *Spanyolország*) stb.
- 4. Hagyja jóvá mint *Helyi rádióként mentés*.

vagy

- ▷ Válassza az Automata detektálás opciót.
- A DAB(Wi-Fi)/(Aktiválás) alatt jelölje ki az Aktiválás-t, felszíni vagy DAB+ adókat internetes adóként az internetrádión keresztül szeretne befogni.

#### Visszajátszási beállítások

Itt állíthatók be a fájlok lejátszásának ismétlő funkciói a Média-központon keresztüli (lásd: "Saját zene lejátszása a Média-központ használatával").

- ▷ A *Konfiguráció > Lejátszási beállítások* menüpontban az ismétlő funkciók közül választhat:
  - Ki
  - Valamennyi ismétlése
  - Egyszeri ismétlés
  - Véletlenszerű ismétlés

#### Gomb

Itt hozzárendelheti a **MODE** gombhoz a következő menüpontok egyikét a gyors hozzáférésként. A főmenü (a *Mode* a listában) van előre beállítva. A **MODE** gombbal a legtöbb funkcióból közvetlenül tud váltani a különböző zeneforrások *Média-központ (UPNP), Internetes rádió (iRadio), FM, AUX* és *Bluetooth* között.

Válasszon az Ébresztő, Dimmer, Hangszínszabályzó, Helyi rádió, Mode, Előzetes beállítás, Alvásidőzítő és az Időzítő között, az adott menüpont bejelölésével, és az OK gombbal erősítse meg.

#### Мепü

Itt kiválaszthatja, hogy mely menüpontok jelenjenek meg a főmenüben. Választhatók: Internetrádió, Elalvás rádió, Podcast, UPnP, Media-Center, FM, DAB (Wi-Fi), Spotify Connect, AUX, Bluetooth, Időzítő, Ébresztő, Helyi rádió, my mediaU.

- ▷ Válassza ki az egyik pontot, majd nyomja meg a ► gombot, hogy kipipálja vagy eltávolítsa a pipát a mellette található négyszögből.

#### Hangszínszabályozó

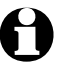

A távirányító **EQ** gombjával közvetlenül választhat a különböző beállítások között.

A hangszínszabályozó a műfajnak megfelelő hangzás beállításáért felel. A hangszínszabályozó egy speciális szűrővel magasabb vagy mélyebb basszusokat, hangokat képez.

▷ Válasszon a Normál, Centrikus, Jazz, Rock, Filmzene, Klasszikus, Pop, Hírek és myEQ közül.

A jóváhagyás után a kijelzés először a Konfiguráció menüpontra, majd kb. 10 másodperc után a kiválasztott zenei forrásnak megfelelő lejátszás kijelzésre ugrik.

▷ A *myEQ* alatt a hangmagasságot, -mélységet és a hangerőt külön-külön szabályozhatja.

(Loudness: Alacsony hangerő esetén az emberi fül a basszusokat és a magas hangokat nem olyan jól érzékeli, mint a közepes hangokat. Ezt kompenzálhatja a Loudness-funkcióval.)

- 1. Jelölje ki a myEQ-t.
- 2. Nyomja meg a ▶ gombot.
- 3. Válassza ki a *T*-t a magas hangokhoz, a *B*-t a basszusokhoz és az *L*-et a Loudness be- vagy kikapcsolásához.
- 4. A ◀/ ► gombbal állítsa be a kívánt értékeket.

#### A lejátszás folytatása bekapcsoláskor

Ha a **Be** lehetőséget választja, a lejátszás megszakítása után (kikapcsolás, áramszünet) a készülék mindig a legutóbb elvégzett beállításokkal indul el.

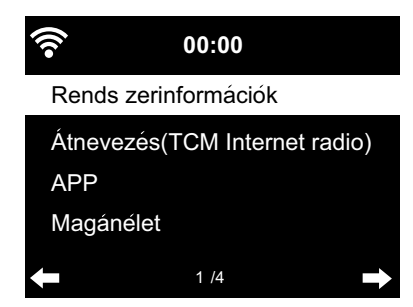

#### Eszköz

ltt egy pár műszaki információt talál, megváltoztathatja az internetrádió készüléknevét a DLNA-támogatott otthoni hálózatban és letöltheti az AirMusic Control alkalmazást

Válassza ki az *Eszköz > Rendszerinformációk* pontot. Itt a következő információkat találja:

- *Verzió* (szoftver)
- *Rádióadó* (száma)
- *Spotify* (verzió)
- WLAN-infó: Állapot (rádióvétel), MAC-cím, SSID (WLAN azonosítás), IP-cím,
- Alhálózat, Átjáró, DNS1 (preferált szerver), DNS2 (alternatív szerver)
- **BT** (Bluetooth-verzió)

Az **Átnevezés** menüpontban új nevet adhat a készülékének (pl. hogy hamarabb megtalálja *Bluetooth*<sup>®</sup> kapcsolathoz).

- 1. Válassza ki az *Eszköz > Átnevezés* pontot.
- 2. Adja meg a kívánt nevet.

Az *App* menüpontban megtalálja az AirMusic Control App QR-kódját az Android készülékeken a Google Play áruházból való letöltéshez (lásd a "Saját zenefájlok lejátszása a Media-Center-en keresztül" fejezet, "Távirányítás alkalmazással" részt).

A *Magánélet* (adatvédelmi nyilatkozat) pontban egy QR-kódot, illetve az adatvédelmi nyilatkozat URL címét találja az interneten.

## Szoftverfrissítés

Ebben a menüpontban - amennyiben rendelkezésre áll - tudja letölteni és telepíteni a legújabb szoftverfrissítéseket az internetrádióhoz.

▷ Ehhez válassza ki a *Szoftverfrissítés (igen)* pontot és erősítse meg az **OK**-val.

Amennyiben frissítés nem áll rendelkezésre, a kijelzőn a **Nem áll rendelkezésre frissítés** üzenet jelenik meg.

Adott esetben a készüléket újra kell indítani. Húzza ki pár másodpercre a hálózati adaptert a csatlakozóaljzatból. Minden beállítás és az elmentett rádióadók/kedvencek törlődnek.

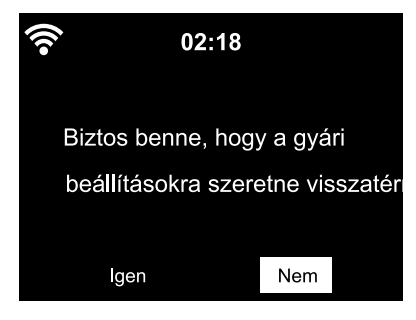

#### Gyári beállítások visszaállítása

ldőközönként igen hasznos lehet a gyári beállítások visszaállítása a készüléken, például amikor vezeték nélküli hálózatot vált, vagy amikor a készülék ismeretlen okokból nem tud csatlakozni a hálózathoz.

Ehhez válassza ki az *Igen*-t és erősítse meg az **OK**-val.
 Az összes beállítás visszaáll a gyári beállításra.
 vagy

▷ A menüpont elhagyásához válassza a *Nem* opciót.

## Üzemzavar / Hibaelhárítás

| A készülék nem működik.                                                   | <ul> <li>Csatlakoztatta a hálózati adaptert a csatlakozóaljzathoz?</li> </ul>                                                                                                    |
|---------------------------------------------------------------------------|----------------------------------------------------------------------------------------------------|
|                                                                           | <ul> <li>Aktiválva van az automatikus kikapcsolás az Áramkezelés menüpont<br/>alatt? Kapcsolja ki, majd újra be a készüléket.</li> <li>Bizonyosodjon meg arról, hogy a vezeték nélküli vétel működik,<br/>illetve az AUX IN bemenet veszi az audio jelet.</li> </ul>                           |
| Nincs rádióvátol/vozoták                                                  | • Nem elég erős a vezeték nélküli hálózat jelerőssége?                                                                                                    |
| nélküli hálózati kapcsolat.                                               | Szükség esetén helyezze máshová a készüléket.                                                                                                    |
|                                                                           | <ul> <li>Adott esetben húzza ki pár másodpercre a rádió hálózati adapterét<br/>a csatlakozóaljzatból, majd csatlakoztassa ismét.</li> </ul>                                                                                                    |
|                                                                           | <ul> <li>Be van kapcsolva/aktiválva van a vezeték nélküli hálózat?</li> </ul>                                                                                                    |
|                                                                           | • Adott esetben indítsa újra a routert.                                                                                                    |
| A vezeték nélküli hálózat<br>látható, de csatlakozási<br>hiba lépett fel. | <ul> <li>Ellenőrizze a vezeték nélküli hálózat és a router beállításait.</li> <li>Csak bizonyos IP-címek kerültek kiosztásra?</li> <li>Aktiválta a MAC-szűrést?</li> </ul>                                                                                                    |
|                                                                           | <ul> <li>Akadályozza tűzfal a hozzáférést a routerhez?</li> </ul>                                                                                                    |
|                                                                           | <ul> <li>A jelszó megadásakor ügyelt a kis- és nagybetűs írásra?</li> </ul>                                                                                                    |
|                                                                           | <ul> <li>Ismeretlen a router biztonsági protokollja?</li> <li>Az internetrádió a WEP- és a WPA-/WPA2-biztonsági protokollt támo-<br/>gatja. Adott esetben változtassa meg a router biztonsági protokollját.</li> <li>Nincs internetkapcsolat?</li> </ul>                                       |
| Nincs kapcsolat                                                           | • Be van kapcsolva a számítógép?                                                                                                    |
| a számítógéppel.                                                          | • Várjon 1-2 percig, amíg a kapcsolat létrejön.                                                                                                    |
|                                                                           | • Engedélyezett az UPnP-n keresztüli adatforgalom?                                                                                                    |
|                                                                           | • Engedélyezve van a Media Player hozzáférés?                                                                                                    |
|                                                                           | • Üres a Media Player lejátszási listája?                                                                                                    |
|                                                                           | • A számítógép védve van tűzfallal?                                                                                                    |
| <i>MyMediaU</i> nem látható<br>a menüben.                                 | <ul> <li>Deaktiválva van a MyMediaU? Aktiválja a Konfiguráció &gt;<br/>Az én MediaU rádióm kezelése menüpont alatt.</li> </ul>                                                                                                    |
|                                                                           | <ul> <li>Az internetrádió csatlakozik az otthoni hálózathoz a DLNA szerveren<br/>keresztül? Ebben az esetben a <i>MyMediaU</i>, <i>Információs központ</i> és<br/><i>Konfiguráció</i> főmenüpontok nem jelennek meg. A hálózat bontása<br/>után ezek a menüpontok újra megjelennek.</li> </ul> |
| A <b>MyMediaU</b> üres.                                                   | • Létrehozta már fiókját a www.mediayou.net honlapon?                                                                                                    |
|                                                                           | <ul> <li>Regisztrálta ott a készülékét, majd aktiválta a MyMediaU-t?</li> </ul>                                                                                                    |
|                                                                           | <ul> <li>Szükség esetén ismét lépjen a Konfiguráció &gt; Az én MediaU rádióm<br/>kezelése menüpontra, és aktiválja az OK gombbal.</li> </ul>                                                                                                    |

Az időt nem pontosan jelzi a rádió. • Megfelelően aktiválta a téli/nyári időszámítást?

#### Reset

A készülék környezetében található elektromágneses sugárzás működési zavarokhoz vezethet. Ebben az esetben végezze el a reset műveletet: Távolítsa el a készüléket az elektromágneses sugárzás környezetéből. Kapcsolja ki a készüléket és húzza ki néhány másodpercre a hálózati csatlakozót. Ezután kapcsolja be újra a készüléket, és próbálja újra a kívánt funkciót.

## Szójegyzék

#### APP (Applikáció)

Alkalmazási szoftver, a köznapi szóhasználatban alkalmazást jelent hordozható készülékekhez. Sok ilyen alkalmazás ingyenesen letölthető az adott App Store-ban az interneten.

#### Az ún. Streaming-App-pel (pl. AirMusic control) az internetet a hordozható készülékekről is kezelheti.

#### **DLNA (Digital Living Network Alliance)**

Otthoni használatra tervezett hálózati szabvány, amely gondoskodik arról, hogy a különböző gyártók különböző készülékei, mint pl. a számítógép, mobiltelefon és szórakoztató elektronika, egy hálózatban együttműködjenek és támogassák a médiatartalmak, pl. zene, film, fénykép közös formátumait.

#### Az internetrádió a szabvány segítségével kommunikálni tud egy hálózatra csatlakoztatott számítógéppel vagy egy Android operációs rendszerrel rendelkező hordozható készülékkel.

#### DHCP (Dynamic Host Configuration Protocol)

A dinamikus állomáskonfiguráló protokoll lehetővé teszi a szervernek vagy a routernek az IP-cím dinamikus kiosztását a hálózat komponenseihez. További konfigurálás nem szükséges.

#### Tűzfal

A tűzfal szoftver- és hardverkomponensekből áll. Megakadályozza, hogy a hálózaton keresztül egy adott számítógépre illetéktelenek hatoljanak be.

A tűzfal hardverkomponensei olyan hálózati útválasztó eszközök, mint a router, a szoftverkomponensei pedig tűzfalszoftverek, amiket a számítógépre lehet telepíteni.

#### Ha a tűzfal a számítógépére van telepítve, azt adott esetben meg kell nyitni az internetrádióhoz.

#### IEEE 802.11b/ IEEE 802.11g

Az IEEE (mérnököket egyesítő nemzetközi szervezet) által kiadott szabvány a vezeték nélküli hálózatokra vonatkozó maximális 11 Mbit/s (b), illetve 54 Mbit/s (g) adatátviteli sebességgel.

Az internetrádió támogatja az IEEE 802.11b és az IEEE 802.11g szabványt egyaránt.

#### IP-cím

Az IP-cím (Internet protokoll cím) egy egyedi hálózati azonosító. Minden készülék rendelkezik egymástól négy ponttal elválasztott számcsoporttal, például: 192.168.02.01. DHCP esetén a kiosztás automatikusan történik. Egy dinamikus IP-cím minden csatlakozáskor kiosztásra kerül.

#### Készülékét hozzárendelheti egy fix IP-címhez is, ha pl. az Ön vezeték nélküli hálózatán csak bizonyos IP-címek aktívak.

#### LAN

Local Area Network (helyi hálózat) helyileg behatárolt hálózat.

#### MAC-cím

Media Access Control-cím egy állandó, változtathatatlan hardver cím, amivel a hálózati komponenseket egyértelműen be lehet azonosítani.

#### Az internetrádió MAC-címe az Információs központ > Rendszerinformációk > Hálózati információk > MAC-cím útvonalon érhető el.

#### QR-kód (Quick Response)

A QR-kód egy fekete és fehér négyzetekből álló mátrix, amely a kódolt adatokat két komponensben jelzi. A QR-kódot egy speciális alkalmazással és az okostelefon, illetve táblagép kamerájával lehet beolvasni és feldolgozni.

Általában egy speciális weboldalra, pl. az App Store-hoz továbbít.

#### RDS (Radio Data System)

A rádiós adatrendszer többfajta információt ír le, mint például közlekedési rádió, alternatív frekvenciák, programfelismerés stb., melyeket a rádióadó küldhet.

#### A kijelzőn lévő jelről ismerhető fel, hogy a térerő a rádiós adatrendszer vételére elegendő-e. (RDS) ... None = túl gyenge

#### SSID (Service Set Identifier)

vagy ESSID (Extended Service Set IDentifier {Szolgáltatás Azonosító}); egy vezeték nélküli hálózat azonosítója az IEEE802.11 értelmében, amivel a hálózatot egyértelműen azonosítani lehet. Ez az azonosító a hálózat beállításánál, mint például egy routernél kerül meghatározásra.

## Az internetrádió minden talált hálózatot automatikusan felismer, de a szolgáltatás azonosítót manuálisan is meg lehet adni.

#### UPnP (Universal Plug and Play)

A Microsoft által bevezetett szabvány, melynek célja, hogy különféle eszközök egyszerűen, külön konfiguráció nélkül csatlakoztathatóak legyenek egy hálózathoz.

## Az internetrádió a szabvány segítségével kommunikálni tud egy hálózatra csatlakoztatott számítógéppel.

#### URL (Uniform Resource Locator)

Elérhetőségi cím (webcím) egy honlaphoz.

Ha egy rádióadó webcímét pontosan tudja, a rádióadót a címen keresztül el tudja érni.

#### WEP-titkosítás

A Wired Equivalent Privacy Vezetékessel Egyenértékű (Biztonságú Hálózat) egy régebbi, a vezeték nélküli hálózatok titkosítását szolgáló szabvány.

#### Az internetrádió képes WEP-titkosított adatokat fogadni és megfejteni.

#### WPA-titkosítás

A Wi-Fi Protected Access a vezeték nélküli rendszereknek egy további, a WEP-nél biztonságosabb protokollja.

Nagyobb biztonságot nyújt az idegen behatolás ellen.

Az internetrádió képes WPA-titkosított adatokat fogadni és megfejteni.

#### WPS-titkosítás

A WiFi Protected Setup egy, a Wi-Fi Alliance által fejlesztett szabvány a vezeték nélküli kapcsolat egyszerűsített felépítéséhez.

#### Az internetrádió a WPS-biztonsági protokollt támogatja.

#### Wi-Fi (Wireless Fidelity)

Egy tanúsítvány a WLAN-termékekhez, amelyek egy szabványon alapulnak, ezért egymással kompatibilisek.

#### Az internetrádió megfelel a szabványnak.

#### **Wireless Access Point**

Egy vezeték nélküli hozzáférési pont, amivel a WLAN-készülék (kliens) kapcsolatot létesít, és a hálózaton adatokat cserél az internettel vagy más hálózati eszközzel. Az Access Point az SSID-vel kerül azonosításra.

Az internetrádió felveszi a kapcsolatot az Access Pointtal adatok vételéhez az internetről vagy hálózaton lévő számítógépről, illetve hordozható készülékről.

#### WLAN vagy Wireless LAN (Wireless Local Area Network)

Vezeték nélküli, helyi hálózati kapcsolat adatátvitelhez.

Az internetrádió WLAN-on keresztül kerül összeköttetésbe az Ön hálózatával és az internettel.

## Tisztítás

VESZÉLY - életveszély áramütés következtében

A készülék tisztítása előtt húzza ki a hálózati csatlakozót a csatlakozóaljzatból.

• A termék nem érintkezhet nedvességgel. Óvja csepegő és fröccsenő víztől egyaránt.

FIGYELEM - anyagi károk

 A termék tisztításához ne használjon maró vegyszert, illetve agresszív vagy súroló hatású tisztítószert.

▷ A készüléket szükség esetén enyhén benedvesített puha ruhával törölje le.

## Hulladékkezelés

A termék, a csomagolás és a mellékelt elem értékes újrahasznosítható anyagokból készültek. Az anyagok újrahasznosítása csökkenti a hulladék mennyiségét és kíméli a környezetet.

A **csomagolóanyagok** eltávolításakor ügyeljen a szelektív hulladékgyűjtésre. Papír, karton és könnyű csomagolóanyagok gyűjtéséhez használja a helyi gyűjtőhelyeket.

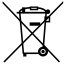

Ezzel a jellel ellátott készülékek nem kerülhetnek a háztartási hulladékba!

Önt törvény kötelezi arra, hogy régi, nem használatos készülékét a háztartási hulladéktól különválasztva, hulladékgyűjtőben helyezze el. Az elektromos készülékek veszélyes anyagokat tartalmaznak, amelyek nem megfelelő tárolás és ártalmatlanítás esetén károsíthatják a környezetet

és az egészséget. Régi készülékeket díjmentesen átvevő gyűjtőhelyekkel kapcsolatban az illetékes települési vagy városi hivataltól kaphat felvilágosítást.

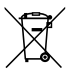

Az elem és az akkumulátor nem háztartási hulladék!

Önt törvény kötelezi arra, hogy az elhasználódott elemeket és akkumulátorokat az illetékes települési, illetve városi hivatalok gyűjtőhelyein vagy a forgalmazó szakkereskedésekben adja le.

## Műszaki adatok

| Modell:                                                                                                    | világos:<br>sötét:                                                                                                    | 629 357<br>629 358                                                                                                    |  |  |  |
|----------------------------------------------------------------------------------------------------|----------------------------------------------------------------------------------------------------|----------------------------------------------------------------------------------------------------|--|--|--|
| Hálózati                                                                                                    | adapter                                                                                                    |                                                                                                    |  |  |  |
| (<br> <br> <br>                                                                                                    | Gyártó:<br>Márka:<br>Típus:<br>Bemenet:<br>Kimenet:                                                                                            | Shenzhen Adition Audio Science & Technology Co., Ltd.<br>Adition<br>AD1500801500EU<br>100-240 V ~ 50/60 Hz, max. 0,5 A<br>8,0 V === 1,5 A $     12,0$ W<br>(Ez a === jel egyenáramot jelent)<br>( $     e $ jel a duró polaritását juzi) |  |  |  |
| i<br>-<br>-                                                                                                    | Átlagos hatékonyság<br>üzemelés során:<br>alacsony terhelésnél (10%):<br>Teljesítményfelvétel<br>nulla terhelésnél:<br>Érintésvédelmi osztály: | 83,36%<br>79,74%<br>II 🔲                                                                                                    |  |  |  |
| Teljesítményfelvétel<br>max. teljesítményfelvétel:<br>készenléti üzemmód:<br>aktív hálózati kapcsolattal:                          |                                                                                                    | kb. 12 watt<br>< 1,0 W<br>kb. 1,4 watt                                                                                                    |  |  |  |
| Távirányító elem:                                                                                                    |                                                                                                    | 1 db CR2025/3V (Li) 160 mAh, Névleges energia: 0,48 Wh<br>(az UN 38.3 szerint tesztelve)                                                                                                    |  |  |  |
| Automatikus lekapcsolás<br>(hiányzó jel esetén):                                                                                   |                                                                                                    | 0/5/15/30 perc után, beállítható                                                                                                    |  |  |  |
| Hangszo                                                                                                    | ro kimeneti teljesitmeny:                                                                                                    | kb. 2 x 5 watt                                                                                                    |  |  |  |
| Audiocsatiakozok:<br>Szabványok:                                                                                                   |                                                                                                    | IEEE 802.11b/g/n (WLAN)<br>Titkosítás: WEP, WPA, WPA 2 (PSK), WPS                                                                                                    |  |  |  |
| Streaming:                                                                                                    |                                                                                                    | UPnP, DLNA                                                                                                    |  |  |  |
| Adatforn                                                                                                    | nátumok (Média-központ):                                                                                                    | МРЗ; WMA                                                                                                    |  |  |  |
| Bluetoot                                                                                                    | h® verzió:                                                                                                    | 5.0                                                                                                    |  |  |  |
| <i>Bluetooth®</i> frekvencia:<br><i>Bluetooth®</i> teljesítmény:<br>WiFi frekvencia:<br>WiFi teljesítmény:<br>URH-rádiófrekvencia: |                                                                                                    | 2,4 - 2,48 GHz<br>2. osztály, 4 dB<br>2,400 - 2,4835 GHz<br>19 dBm (max.)<br>FM 87,5-108,0 MHz                                                                                                    |  |  |  |
| Méret:                                                                                                    |                                                                                                    | kb. 280 x 110 x 110 mm                                                                                                    |  |  |  |
| Környeze                                                                                                    | eti hőmérséklet:                                                                                                    | 0 és +35 °C között                                                                                                    |  |  |  |
| Made exclusively for:                                                                                                    |                                                                                                    | Tchibo GmbH, Überseering 18,22297 Hamburg, Germany, www.tchibo.hu                                                                                                    |  |  |  |

## Fenntartjuk magunknak a jogot, hogy a termékfejlesztés során műszaki és optikai változtatásokat hajtsunk végre az árucikken. Kompatibilitás:

- Bluetooth<sup>®</sup> Smart-képes okostelefon vagy táblagép
- legalább Android 4.3
- iOS-telefonok (iOS 7.0 és újabb verziók); iOS-táblagépek (iOS 7.0 és újabb verziók)

The *Bluetooth*<sup>®</sup> word mark and logos are registered trademarks owned by Bluetooth SIG, Inc. and any use of such marks by Tchibo GmbH is under license.

Android, Google Play and the Google Play logo are trademarks of Google Inc.

A *Bluetooth®* szóvédjegy és logók a Bluetooth SIG, Inc. bejegyzett márkanevei. Ezeket a márkajelzéseket a Tchibo GmbH licenc alapján használja.

Az Android, a Google Play és a Google Play logó márkatulajdonosa a Google Inc.

The Spotify Software is subject to third party licenses found here:

A Spotify szoftver harmadik féltől származó licencek tárgyát képezi, amelyek a következő weboldalon találhatók:

https://www.spotify.com/connect/third-partylicenses (https://www.spotify.com/connect/third-party-licenses).

## Megfelelőségi nyilatkozat

A Tchibo GmbH kijelenti, hogy ez a termék a forgalomba hozatal idején a 2014/53/EU irányelv alapvető követelményeinek és a többi idevonatkozó rendelkezésének megfelel. A megfelelőségi nyilatkozat teljes terjedelmében a cikkszám (629 357 / 629 358) megadásával a www.tchibo.hu/utmutatok oldalon található.

A termék a következő országokban forgalmazható: Németország, Ausztria, Svájc, Csehország, Lengyelország, Szlovákia, Magyarország, Törökország.

## Garanciális feltételek

A Tchibo Budapest Kft. (továbbiakban: Forgalmazó) garanciát vállal a termék kifogástalan minőségéért.

#### Jótállási feltételek:

A Forgalmazó - az egyes tartós fogyasztási cikkekre vonatkozó kötelező jótállásról szóló 151/2003 (IX. 22.) Kormányrendelet alapján - fogyasztói szerződés keretében általa értékesített, jelen jótállási jegyen feltüntetett, új tartós fogyasztási cikkre **3 éves időtartamra kötelező jótállást vállal**. A kötelező jótállás 3 éves időtartama a fogyasztási cikk fogyasztó részére történő átadásával, vagy ha az üzembe helyezést a Forgalmazó, illetve megbízottja végzi, az üzembe helyezése napjával kezdődik. A kötelező jótállás Magyarország közigazgatási területén érvényes.

A jótállási igény a jótállási jeggyel érvényesíthető (151/2003. (IX.22.) Kormányrendelet 4. §. (1)). A iótállási jogokat a fogyasztási cikk tulajdonosa érvényesítheti, feltéve, hogy fogyasztónak minősül. (A 2013. évi V. tv. (Ptk.) 8:1. § 3. pontja értelmében fogyasztó: a szakmája, önálló foglalkozása vagy üzleti tevékenysége körén kívül eljáró természetes személy.) A 19/2014. (IV.29.) NGM rendelet 3. §-a értelmében, szavatossági igénve érvényesítésekor a szerződés megkötését a fogyasztónak kell bizonyítania. A szerződés megkötését bizonyítottnak kell tekinteni, ha az ellenérték megfizetését igazoló bizonvlatot - az általános forgalmi adóról szóló törvény alapján kibocsátott számlát vagy nyugtát - a fogyasztó bemutatja. A Forgalmazó kéri a Tisztelt Vásárlókat, hogy a jótállási igények zökkenőmentes érvényesítése érdekében az ellenérték megfizetését igazoló bizonylatot feltétlenül őrizzék meg!

#### A Forgalmazó kéri továbbá a Vásárlókat, hogy a készülék használatba vétele előtt figyelmesen olvassák végig a használati (kezelési) útmutatót.

A Fogyasztó jótálláson és szavatosságon alapuló jogai: a Polgári Törvénykönyvről szóló 2013. évi V. tv.; az egyes tartós fogyasztási cikkekre vonatkozó kötelező jótállásról szóló 151/2003. (IX. 22.) Kormányrendelet; valamint a fogyasztó és vállalkozás közötti szerződés keretében eladott dolgokra vonatkozó szavatossági és jótállási igények intézésének eljárási szabályairól szóló 19/2014. (IV. 29.) NGM rendelet szabályozza. A jelen jótállási jegybe foglalt kötelező jótállás a Fogyasztók törvényből eredő szavatossági és egyéb jogait nem érinti.

A Ptk. 6:159. §-a alapján a jogosult kijavítást vagy kicserélést igényelhet, kivéve, ha a választott kellékszavatossági jog teljesítése lehetetlen, vagy ha az a kötelezettnek - másik kellékszavatossági igény teljesítésével összehasonlítva - aránytalan többletköltséget eredményezne, figyelembe véve a szolgáltatás hibátlan állapotban képviselt értékét, a szerződésszegés súlyát és a kellékszavatossági jog teljesítésével a jogosultnak okozott érdeksérelmet: vagy az ellenszolgáltatás arányos leszállítását igényelheti, a hibát a kötelezett költségére maga kijavíthatja vagy mással kijavíttathatja, vagy a szerződéstől elállhat, ha a kötelezett a kijavítást vagy a kicserélést nem vállalta, e kötelezettségének - a dolog tulajdonságaira és a jogosult által elvárható rendeltetésére figyelemmel megfelelő határidőn belül, a jogosult érdekeit kímélve - nem tud eleget tenni, vagy ha a jogosultnak a kijavításhoz vagy kicseréléshez fűződő érdeke megszűnt. Jelentéktelen hiba miatt elállásnak nincs helye.

A 151/2003 (IX.22.) Kormányrendelet 7. §-a szerint, ha a fogyasztó a fogyasztási cikk meghibásodása miatt a vásárlástól (üzembe helyezéstől) számított három munkanapon belül érvényesít csereigényt, a vállalkozás nem hivatkozhat a Polgári Törvénykönyvről szóló 2013. évi V. törvény 6:159. § (2) bekezdés a) pontja értelmében aránytalan többletköltségre, hanem köteles a fogyasztási cikket kicserélni, feltéve, hogy a meghibásodás a rendeltetésszerű használatot akadályozza. A fogyasztónak a jótálláson alapuló igénye érvényesítésével kapcsolatos nyilatkozatát a forgalmazóhoz kell intéznie.

A nem rendeltetésszerű használat elkerülése érdekében a termékhez használati (kezelési) útmutatót mellékelünk. Kérjük, hogy az abban foglaltakat, saját érdekében tartsa be, mert a használati útmutatótól eltérő használat, kezelés folvtán bekövetkezett hiba esetén a készülékért jótállást nem vállalunk. Nem vonatkozik a jótállás a kopásnak kitett részekre, a vízkő okozta károkra és a felhasználásra kerülő anyagokra sem.

A kötelező jótállás megszűnését eredményezi a szakszerűtlen szerelés és üzembe helvezés, a iótállási időn belül történő illetéktelen beavatkozás.

A jelen jótállás nem korlátozza a törvényben előírt szavatossági jogokat.

## Szerviz és javítás

Ha a várakozással ellentétben mégis valamilyen meghibásodás lépne fel, akkor kérjük, hogy először forduljon ügyfélszolgálatunkhoz. Kollégáink örömmel állnak rendelkezésére, és megbeszélik Önnel a további lépéseket.

🔒 Ha a terméket be kell küldeni javításra.

akkor kérjük, adja meg a következő adatokat: • a címét.

- egy telefonszámot (napközben) és/vagy egy e-mail címet,
- a vásárlás dátumát és
- egy lehetőleg pontos hibaleírást.

A termékkel együtt küldje el a vásárlást igazoló bizonylat és a jótállási jegy másolatát. Gondosan csomagolja be a terméket, nehogy a szállítás során megsérüljön, és az ügyfélszolgálatunkkal megbeszélt módon, a terméket el fogják hozni Öntől. Csak így biztosíthatjuk a gyors javítást és visszaküldést.

A készüléket személyesen is leadhatja bármely Tchibo üzletben.

Jótálláson kívül eső eljárás esetén kérjük, tudassa velünk, hogy:

- szeretne-e árajánlatot a javítás költségéről, vagy
- javítás nélkül küldjük-e vissza a terméket (a csomagküldés díja Önt terheli), vagy
- ártalmatlanítsuk-e a terméket (díimentesen).

Ha kérdése lenne a termékkel vagy a szerviz lebonyolításával kapcsolatban, akkor forduljon bizalommal ügyfélszolgálatunkhoz. Kérjük tartsa készenlétben a termék cikkszámát

#### Ügyfélszolgálat

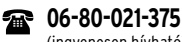

(ingvenesen hívható)

Hétfő - péntek: 8:00 - 20:00 Szombat: 8:00 - 16:00 E-mail: ugyfelszolgalat@tchibo.hu

## Jótállási jegy

#### Kérjük, a jótállási jegyet nyomtatott betűkkel töltse ki!

Termék megnevezése

Jótállás kezdete

Gvártó:

Tchibo GmbH Überseering 18 22297 Hamburg NÉMETORSZÁG

Importőr: Tchibo GmbH Überseering 18 22297 Hamburg NÉMETORS7ÁG

#### Forgalmazó:

Tchibo Budapest Kft. 2040 Budaörs Neumann János u. 1. MAGYARORS7ÁG

#### Cikkszám: 629 357 (világos), 629 358 (sötét)